# **SECTION 5B**

# EEC Quick Test Procedures and Appendix (Includes 4EAT Quick Test Procedures)

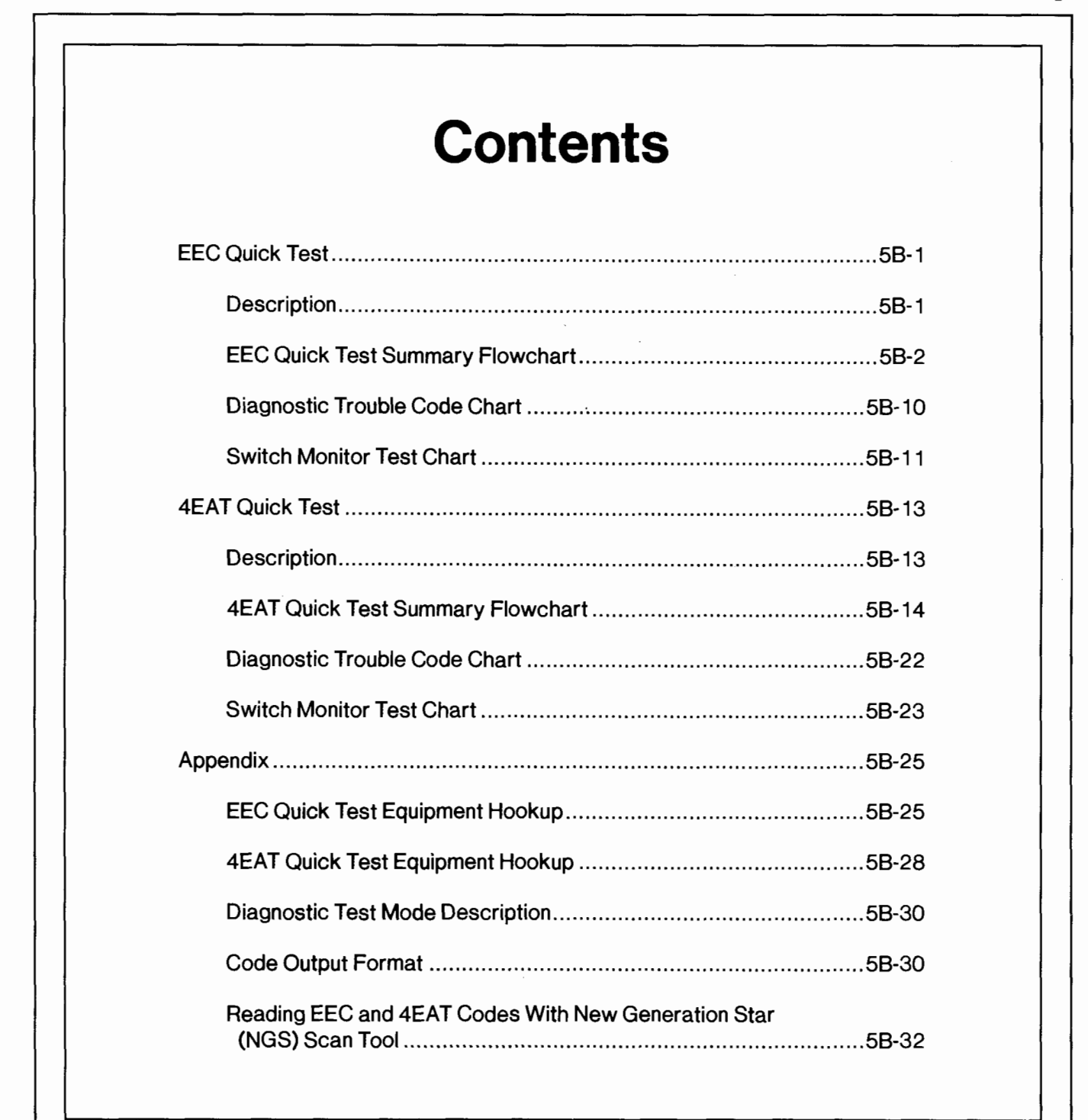

# **SECTION 5B**

# EEC Quick Test Procedures and Appendix (Includes 4EAT Quick Test Procedures)

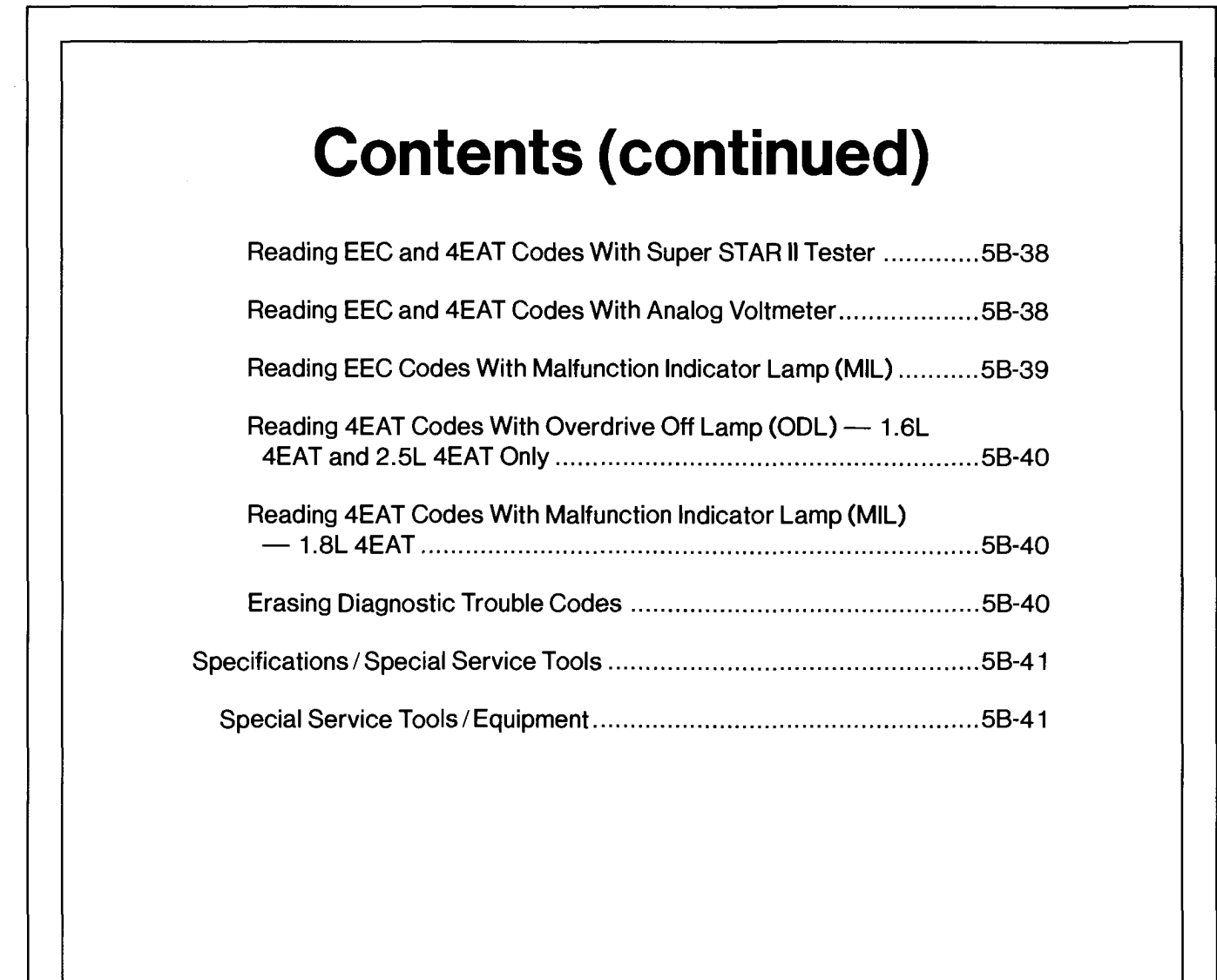

#### 5B-1

# QT

## **EEC Quick Test**

#### Description

For a detailed description on PCM Diagnostic Test Mode and equipment operation, refer to the Appendix.

This diagnostic procedure is used on the following vehicle systems:

| • | 1.3L | • | 1.8L |
|---|------|---|------|
|---|------|---|------|

• 1.6L • 2.5L

NOTE: 1.9L and 2.0L vehicles are covered in the "A" portions of this manual.

#### Definition

Quick Test is a check of system electronics which utilizes the control module of each system to perform diagnostics on itself and its circuitry. This module capability is referred to as Diagnostic Test Mode. Since little effort is required to initiate Diagnostic Test Mode, but in return vital information is retrieved quickly, this procedure is referred to as Quick Test.

### CAUTION

Although Quick Test appears to be a fast and powerful diagnostic aid, it unfortunately cannot detect all possible failures that can occur within the EEC systems. Therefore, the Quick Test procedures in this manual have been carefully constructed to guide and refer you to Pinpoint Tests that inspect components and circuitry associated with particular symptoms.

Keep in mind that all things that went wrong with cars before the age of electronics reached the automobile, can still go wrong and are still the cause of the majority of the driveability problems. That's why the best diagnosis starts with a list of symptoms and possible causes, followed by a careful checking of those causes in the most probable order.

#### Directions

When the Diagnostic Routines direct you to a Quick Test, perform all of the Quick Test step-by-step, following directions in the "Action To Take" column. If all phases of the Quick Test give no indication of a problem, it is likely that the problem is non-electronic and will be found elsewhere. You should return to Section 2B, Diagnostic Routines for the next possible fault for that particular symptom.

When directed to a Pinpoint Test, always read the cover page(s) for special notes and look carefully at the Pinpoint Test schematic. When a repair has been made, erase codes and rerun the Quick Test to confirm the repair was effective.

#### **Diagnostic Aids**

The following flowchart can be used as a guide for better understanding of the Quick Test flow path. It is not intended as a diagnostic procedure on its own, nor does it contain the detailed information required to run Quick Test.

# EEC Quick Test QT

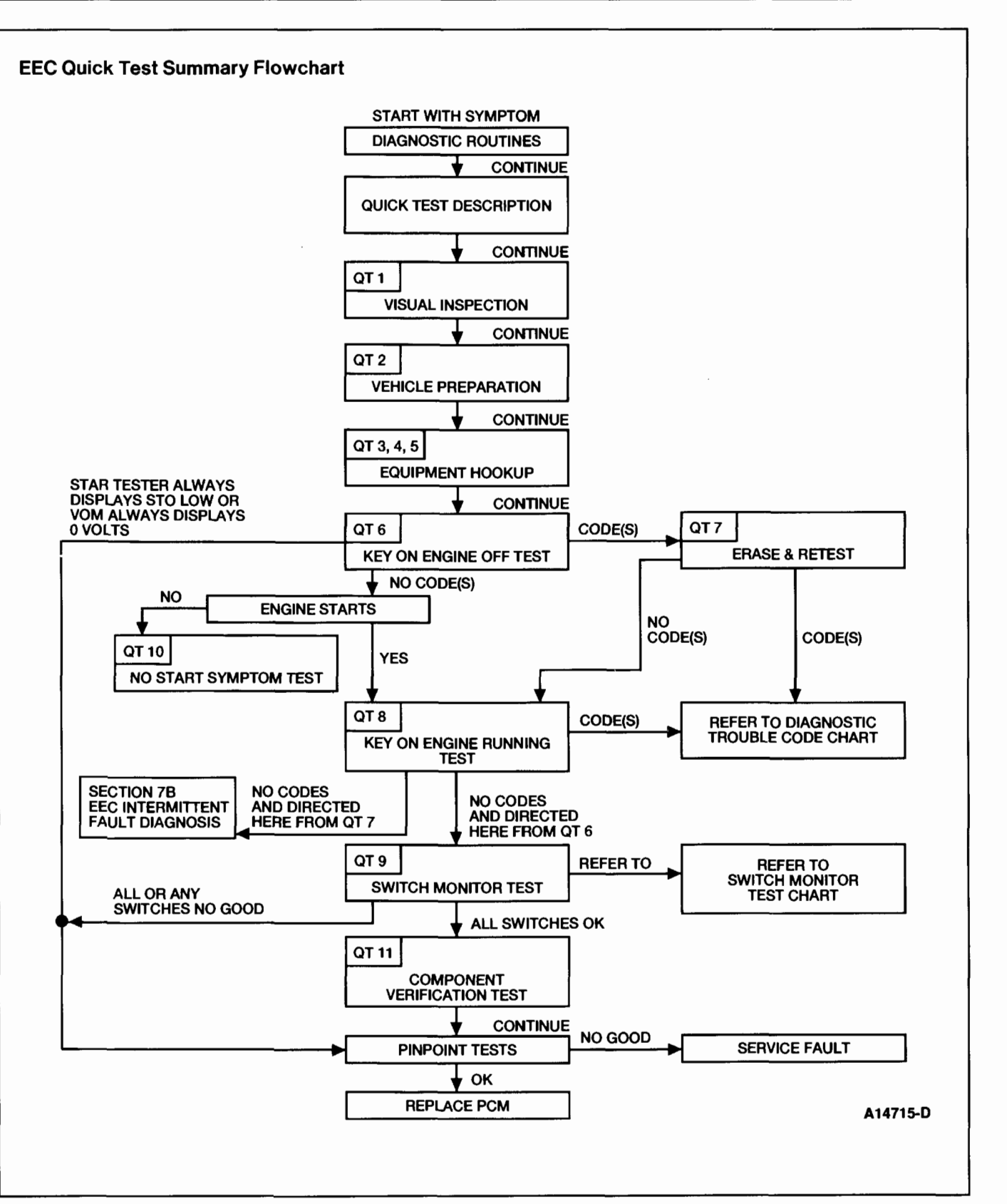

## **EEC Quick Test**

QT1

•

•

•

etc.

**TEST STEP** 

Inspect the air cleaner and inlet ducting,

Check all engine vacuum hoses for damage,

leaks, cracks, blockage, improper routing,

Check the PCM wiring harness for improper

PERFORM VISUAL INSPECTION

tubes, and clamps.

| connections, bent or broken pins, corrosion, |
|----------------------------------------------|
| loose wires, improper routing, blown fuses,  |
| etc.                                         |
|                                              |
| Check the processor, sensors, and actuators  |
| for physical damage.                         |
| Check the engine coolant for proper level.   |
| Check the engine oil level and quality.      |
| Check the battery voltage. Refer to Service  |
| Manual Section 14.01 for checking and        |
| Manual Section 14-01 for checking and        |
| charging procedures.                         |
| Do all components and fluids appear OK2      |

|     | <ul> <li>Check the battery voltage. Refer to Service<br/>Manual Section 14-01 for checking and<br/>charging procedures.</li> <li>Do all components and fluids appear OK?</li> </ul>                                                                  |                                                                           |   |                                                                                                    |
|-----|----------------------------------------------------------------------------------------------------|---------------------------------------------------------------------------|---|----------------------------------------------------------------------------------------------------|
| QT2 | PERFORM VEHICLE PREPARATION                                                                                                    |                                                                           |   |                                                                                                    |
|     | <ul> <li>Perform all the following safety steps required<br/>to start and run vehicle tests:         <ul> <li>Apply the parking brake.</li> <li>Place the selector lever firmly into the<br/>PARK position (NEUTRAL on manual</li> </ul> </li> </ul> | Yes<br>(Using New<br>Generation Star<br>[NGS]Scan<br>Tool)                |   | GO to <b>QT3</b> , Equipment<br>Hookup.                                                                                                    |
|     | <ul> <li>transaxle).</li> <li>Block the drive wheels.</li> <li>Turn off all electrical loads:</li> <li>Badios</li> </ul>                                                                                                    | Yes<br>(Using Super<br>STAR II Tester)                                    | ► | GO to <b>QT4</b> , Equipment<br>Hookup.                                                                                                    |
|     | <ul> <li>Lights</li> <li>A/C</li> <li>Rear window defroster</li> <li>Heater, blower fans, etc.</li> <li>Have all the safety steps been performed<br/>and all electrical loads been turned off?</li> </ul>                                            | Yes<br>(Using Analog<br>VOM or<br>Malfunction<br>Indicator Lamp<br>[MIL]) |   | GO to <b>QT5</b> , Equipment<br>Hookup.                                                                                                    |
|     |                                                                                                    | No                                                                        |   | Personal safety and<br>correct diagnostic<br>results are dependent<br>on test step QT2.<br>MAKE all the<br>necessary repairs to<br>perform vehicle |

QT

**ACTION TO TAKE** 

SERVICE the fault(s) in

the system as required

and REEVALUATE the

► GO to QT2, Vehicle

Preparation.

symptom(s).

►

►

RESULT

Yes

No

preparation.

.

# **EEC Quick Test**

|     | TEST STEP                                                                                                    | RESULT | ► | ACTION TO TAKE                                                  |
|-----|----------------------------------------------------------------------------------------------------|--------|---|-----------------------------------------------------------------|
| атз | PERFORM EQUIPMENT HOOKUP (NEW<br>GENERATION STAR [NGS] SCAN TOOL ONLY)                                                                                                    |        |   |                                                                 |
|     | NOTE: Refer to Figure 2 and Figure 3 in Appendix for proper hookup.                                                                                                    | Yes    |   | GO to <b>QT6</b> , Key ON,<br>Engine Off Test.                  |
|     | <ul> <li>Key OFF.</li> <li>Connect the DLC Adapter to the Diagnostic<br/>Data Link (DDL) connector on the Rotunda<br/>NGS Scan Tool 007-00500.</li> <li>Connect Rotunda Super MECS Adapter<br/>007-00052 to the DLC Adapter.</li> <li>Connect the adapter cable leads to the STO<br/>and STI connectors on the 1.6L engine or to<br/>the Data Link Connector (DLC) on the 1.3L,<br/>1.8L, and 2.5L engines.</li> <li>Connect the adapter cable ground clip to the<br/>negative (-) battery terminal for the 1.6L<br/>engine.</li> <li>Slide the adapter switch on the Super MECS<br/>Adapter to the PCM position for the 1.3L, 1.8L,<br/>and 2.5L engines.</li> <li>Connect the NGS Power Cable to the battery<br/>with the battery adapter.</li> <li>Is equipment hooked up properly?</li> </ul>                                       | No     |   | SERVICE the fault(s)<br>as necessary and<br>REPEAT <b>QT3</b> . |
| 2T4 | PERFORM EQUIPMENT HOOKUP (SUPER STAR II<br>TESTER ONLY)                                                                                                    |        |   |                                                                 |
|     | NOTE: Refer to Figure 2 and Figure 3 in Appendix for proper hookup.                                                                                                    | Yes    |   | GO to <b>QT6</b> , Key ON,<br>Engine Off Test.                  |
|     | <ul> <li>Key OFF.</li> <li>Connect Rotunda Super MECS Adapter<br/>007-00052 to the Rotunda Super STAR II<br/>Tester 007-004 1B. The previously issued<br/>Rotunda Adapter 007-00036 may still be used<br/>on the 1.6L engine while Rotunda Adapter<br/>007-00049 may be used on the 1.3L, 1.8L, and<br/>2.5L engines.</li> <li>Connect the adapter cable leads to the STO<br/>and STI connectors on the 1.6L engine or to<br/>the Data Link Connector (DLC) on the 1.3L,<br/>1.8L, and 2.5L engines.</li> <li>Connect the adapter cable ground clip to the<br/>negative (-) battery terminal for the 1.6L<br/>engine.</li> <li>Slide the adapter switch on the Super MECS<br/>adapter to the PCM position for the 1.3L, 1.8L,<br/>and 2.5L engines.</li> <li>Slide the Super STAR II Tester switch to the<br/>MECS position.</li> </ul> | No     |   | SERVICE the fault(s)<br>as necessary and<br>REPEAT <b>QT4</b> . |

# **EEC Quick Test**

|     | TEST STEP                                                                                                    | RESULT | ► | ACTION TO TAKE                                         |
|-----|----------------------------------------------------------------------------------------------------|--------|---|--------------------------------------------------------|
| QT5 | PERFORM EQUIPMENT HOOKUP (ANALOG VOM<br>OR MALFUNCTION INDICATOR LAMP [MIL]<br>ONLY)                                                                                                    |        |   |                                                        |
|     | NOTE: Refer to Figure 2 and Figure 3 in Appendix for proper hookup.                                                                                                    | Yes    | ► | GO to <b>QT6</b> , Key ON,<br>Engine Off Test.         |
|     | <ul> <li>If using Analog VOM         <ul> <li>Key OFF.</li> <li>Connect the VOM positive (+) lead to the PCM STO line and the negative (-) lead to engine ground.</li> <li>Jumper the PCM STI to engine ground.</li> <li>Set the VOM on a DC voltage range to read from 0 to 20 volts.</li> </ul> </li> <li>If using Malfunction Indicator Lamp (MIL)</li> </ul> | No     |   | SERVICE the fault(s)<br>as necessary and<br>REPEAT QT5 |
|     | NOTE: If the MIL flashes continuously prior to equipment hookup, go to Section 6B, EEC Pinpoint Test STI.                                                                                                    |        |   |                                                        |
|     | <ul> <li>To use the MIL, jumper the PCM STI line to engine ground.</li> <li>Is equipment hooked up properly?</li> </ul>                                                                                                    |        |   |                                                        |

•

# **EEC Quick Test**

|                                                                         | TEST STEP                                                                                                    | RESULT                                                                                                    | ACTION TO TAKE                                                                                                    |
|-------------------------------------------------------------------------|----------------------------------------------------------------------------------------------------|----------------------------------------------------------------------------------------------------|----------------------------------------------------------------------------------------------------|
| QT6 PERF<br>Fo<br>the<br>NC<br>Mc<br>tra<br>4E<br>tra<br>If u<br>To<br> | TEST STEP<br>ORM KEY ON ENGINE OFF TEST<br>Illow one of the test procedures based on<br>e type of equipment used:<br>DTE: When performing the Diagnostic Test<br>ode on the 1.8L 4EAT either engine or<br>insaxle codes can be received. Refer to the<br>AT Quick Test in this section for a list of<br>insaxle related codes.<br>Using New Generation Star (NGS) Scan<br>fol<br>Follow the procedure in the Appendix to<br>activate and deactivate the Diagnostic<br>Test Mode.<br>e any diagnostic codes present?<br>Using Super STAR II Tester<br>Latch the center button to the TEST<br>position.<br>Turn the Super STAR II Tester ON (the<br>tester will sound and "888" will be<br>displayed for two seconds).<br>Key ON.<br>Unlatch and relatch the center test<br>button.<br>After all codes are received, unlatch the<br>center button to review all codes retained<br>in tester memory.<br>NOTE: The "STI LO" indicator will flash<br>as the codes are received by the Super<br>STAR II Tester. If the "STI LO" indicator<br>goes out and does not come back on no | RESULT         Yes         Code(s)         No codes         present and         STAR Tester         always displays         STO LO, or VOM         always displays         O volts         No codes and         engine starts         No codes and no         start | <ul> <li>ACTION TO TAKE</li> <li>GO to QT7, Erase and Retest.</li> <li>GO to EEC Pinpoint Test STI, Section 6B.</li> <li>GO to QT8, Key ON Engine Running Test.</li> <li>GO to QT10, Check For Spark.</li> </ul> |
| • Ar<br>• Ifu<br>—<br>—<br>• Ar<br>• Ifu<br>—<br>—<br>• Ar              | e any diagnostic trouble codes present?<br>using Analog VOM<br>Key ON.<br>Turn the VOM ON.<br>Observe the VOM needle for any code<br>indications. Refer to appendix to interpret<br>observed codes.<br>e any diagnostic trouble codes present?<br>using Malfunction Indicator Lamp (MIL)<br>Key ON.<br>Observe the MIL. Refer to appendix to<br>interpret observed codes.<br>e any diagnostic trouble codes present?                                                                                                    |                                                                                                    |                                                                                                    |

# **EEC Quick Test**

|      | TEST STEP                                                                                                    | RESULT                                                                     | ACTION TO TAKE                                                                                                    |
|------|----------------------------------------------------------------------------------------------------|----------------------------------------------------------------------------|----------------------------------------------------------------------------------------------------|
| QT7  | ERASE AND RETEST                                                                                                    |                                                                            |                                                                                                    |
|      | NOTE: Erasing diagnostic trouble codes and<br>retesting will give an indication whether<br>diagnostic trouble codes received in test step<br>QT6 represent hard or intermittent faults. Hard<br>fault codes will repeat immediately and will be<br>displayed during retest.                                                                                                    | Yes code(s)<br>No codes                                                    | <ul> <li>REFER to the<br/>Diagnostic Trouble<br/>Code Chart after Quick<br/>Test for Pinpoint Test<br/>direction.</li> <li>GO to QT8. Key ON</li> </ul> |
|      | <ul> <li>Confirm code(s) were received in test step QT6.</li> <li>Turn the Super STAR II Tester or VOM OFF, or disconnect the NGS Scan Tool.</li> <li>Disconnect the negative battery cable and depress the brake pedal for 5-10 seconds to erase codes in memory.</li> <li>Reconnect the negative battery cable.</li> <li>Perform the Key ON Engine Off Test as instructed in test step QT6.</li> <li>NOTE: If codes retrieved the first time cannot be re-created, it may be necessary to tap suspect sensors, shake and wiggle harness, or drive the vehicle in order to induce a failure. Repeat step QT6 each time.</li> </ul>                                                                                                    | No codes and no<br>start                                                   | Engine Running Test.<br>GO to QT 10, Check<br>For Spark.                                                                                                |
| 078  | PERFORM KEY ON ENGINE RUNNING TEST                                                                                                    |                                                                            |                                                                                                    |
| urio | NOTE: If using the New Generation Star (NGS)<br>Scan Tool, follow the procedure in the Appendix<br>to activate and deactivate the Diagnostic Test<br>Mode.                                                                                                    | Yes<br>Code(s)                                                             | REFER to the<br>Diagnostic Trouble<br>Code Chart after Quick<br>Test for Pinpoint Test<br>dispeties                                                     |
|      | <ul> <li>Deactivate the Diagnostic Test Mode by<br/>unlatching the center button on the Super<br/>STAR II Tester and turning the tester OFF, or<br/>disconnect the jumper connecting PCM STI to<br/>ground if using VOM or MIL.</li> <li>Connect a Rotunda 88 Digital Multimeter<br/>105-00053, or equivalent as a tachometer.</li> <li>Run the engine at 2000 rpm for three minutes.</li> <li>If using Super STAR II Tester, turn the Super<br/>STAR II Tester ON.</li> <li>Latch the center button on the Super STAR II<br/>Tester, or jumper the PCM STI to ground if<br/>using VOM or MIL.</li> <li>Turn the engine off.</li> <li>Start the engine and run the engine at idle.</li> <li>Activate the Diagnostic Test Mode by<br/>unlatching then relatching the Super STAR II<br/>Tester.</li> <li>Are any diagnostic trouble codes present?</li> </ul> | No Codes and<br>sent here by<br>QT6<br>No codes and<br>sent here by<br>QT7 | <ul> <li>direction.</li> <li>GO to QT9, Switch<br/>Monitor Test.</li> <li>GO to Section 7B, EEC<br/>Intermittent Fault<br/>Diagnosis.</li> </ul>        |

•

# **EEC Quick Test**

| s<br>switches OK<br>switches fail<br>e or more<br>itches fail | GO to QT11,<br>Component<br>Verification Test.<br>GO to EEC Pinpoint<br>Test SML in Section<br>6B.<br>GO to Section 6B, EEC<br>Pinpoint Test(s), for all<br>switches that fail.<br>REFER to the Switch<br>Monitor Test Charts<br>found after Quick Test<br>for the list of Pinpoint<br>Tests. |
|---------------------------------------------------------------|----------------------------------------------------------------------------------------------------|
|                                                               |                                                                                                    |
| s                                                             | GO to Section 9B, Fue<br>Delivery/Turbocharge<br>System.                                                                                                    |
| e                                                             | es 🕨                                                                                                    |

# **EEC Quick Test**

| TEST STEP                                                                                                    | RESULT |   | ACTION TO TAKE                                                                                                    |
|----------------------------------------------------------------------------------------------------|--------|---|----------------------------------------------------------------------------------------------------|
| QT11 COMPONENT VERIFICATION TEST                                                                                                    |        |   |                                                                                                    |
| <ul> <li>NOTE: Refer to Section 3B, EEC Engine<br/>Supplement — Car to aid in determining possible<br/>causes of the symptom.</li> <li>Refer to Section 6B, EEC Pinpoint Tests, and<br/>perform the EEC Pinpoint Test for each<br/>component that could cause the symptom.</li> <li>Does each Pinpoint Test check out OK?</li> </ul> | Yes    | • | REPEAT Test Step<br>QT11 until all possible<br>components have been<br>checked. If all<br>components check out<br>OK, RETURN to<br>Section 2B, Diagnostic<br>Routines. |
|                                                                                                    | Νο     | ► | SERVICE the fault(s)<br>as indicated in Pinpoin<br>Test and RECHECK the<br>symptom(s).                                                                                 |

5B-9

.

# **EEC Quick Test**

QT

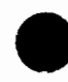

#### **Diagnostic Trouble Code Chart**

|                               |                                | Pinpoint Test Step Direction<br>(Refer to Section 6B) |      |      |        |  |  |
|-------------------------------|--------------------------------|-------------------------------------------------------|------|------|--------|--|--|
| Diagnostic<br>Trouble<br>Code | Component                      | 1.3L                                                  | 1.6L | 1.8L | 2.5L   |  |  |
| 01                            | Ignition Diagnostic Monitor    |                                                       | IDM  |      |        |  |  |
| 02                            | CKP Sensor                     |                                                       |      | СКР  | CKP2   |  |  |
| 03                            | CID Sensor                     | CID                                                   | CID  | CID  | CID    |  |  |
| 04                            | CKP Sensor                     | СКР                                                   | _    | ·    | CKP1   |  |  |
| 05                            | Knock Sensor                   | _                                                     |      |      | KS     |  |  |
| 06                            | Vehicle Speed Sensor           | VSS                                                   |      |      | _      |  |  |
| 08                            | Air Flow Meter                 | MAF                                                   | VAF  | VAF  | MC-VAF |  |  |
| 09                            | ECT Sensor ECT ECT             |                                                       | ECT  | ECT  |        |  |  |
| 10                            | IAT Sensor                     | IAT                                                   | IAT  | IAT  | IAT    |  |  |
| 12                            | TP Sensor                      | TP                                                    | TP   | TP   | TP     |  |  |
| 14                            | BARO Sensor                    | BARO                                                  | BARO | BARO | BARO   |  |  |
| 15                            | (Heated) Oxygen Sensor         | O2S                                                   | O2S  | O2S  | HO2S   |  |  |
| 16                            | EGRT Sensor / EVP Sensor       | EVP                                                   |      |      | EVP    |  |  |
| 17                            | (Heated) Oxygen Sensor         | O2\$                                                  | O2S  | O2S  | HO2S   |  |  |
| 23                            | Heated Oxygen Sensor           |                                                       |      | —    | HO2S   |  |  |
| 24                            | Heated Oxygen Sensor           | -                                                     | —    | —    | HO2S   |  |  |
| 25                            | FPRC Solenoid                  | —                                                     | SCG  | SCG  | SCG    |  |  |
| 26                            | CANP Solenoid                  | —                                                     | SCG  | SCG  | SCG    |  |  |
| 28                            | EGRC Solenoid                  | —                                                     |      | —    | SCG    |  |  |
| 29                            | EGRV Solenoid                  |                                                       | —    | —    | SCG    |  |  |
| 34                            | IAC Solenoid                   |                                                       | SCG  | SCG  | SCG    |  |  |
| 41                            | HSIA Solenoid / VRIS1 Solenoid | —                                                     | _    | SCG  | SCG    |  |  |
| 46                            | VRIS2 Solenoid                 |                                                       |      |      | SCG    |  |  |
| 67                            | LFAN Relay                     | —                                                     | _    |      | ROC    |  |  |
| Codes Not<br>Listed           | -                              | PGC                                                   | PGC  | PGC  | PGC    |  |  |

\* NOTE: Both engine and transaxle codes may be received during the self test on 1.8L 4EAT engines.

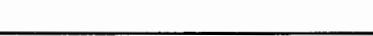

# **EEC Quick Test**

#### Switch Monitor Test Chart

| Switch/Relay                                                  | 1.3L | 1.6L<br>Non-<br>Turbo | 1.6L<br>Turbo | 1.8L     | 2.5L | Condition                                                                                                    | Super<br>STAR II<br>Tester /<br>NGS<br>Scan<br>Tool LED,<br>or Analog<br>VOM<br>Indication | EEC<br>Pinpoint<br>Test  |
|---------------------------------------------------------------|------|-----------------------|---------------|----------|------|----------------------------------------------------------------------------------------------------|--------------------------------------------------------------------------------------------|--------------------------|
| A/C Selector<br>(ACS) Switch                                  | x    | x                     | x             | x        | x    | A/C selector switch on (blower switch on 1st position for 1.3L, 1.6L, and 1.8L)                                        | LED on, or<br>less than<br>1.5 volts                                                       | STG                      |
| Blower Motor<br>(BLMT)<br>Switch                              | х    | х                     | х             | x        | x    | Blower switch on 2nd or above position for 1.3L,<br>1.6L, 1.8L, and 3rd or Hi position with mode<br>switch on for 2.5L | LED on, or<br>less than<br>1.5 volts                                                       | STG<br>(ELU for<br>1.6L) |
| Brake<br>ON/OFF<br>(BOO)<br>Switch                            | x    | ×                     | x             | X<br>MTX | x    | Brake pedal depressed                                                                                                  | LED on, or<br>less than<br>1.5 volts                                                       | STP                      |
| Coolant<br>Temperature<br>Switch (CTS)                        |      | x                     | x             | ×        |      | Cooling fan on low speed (ground fan if<br>necessary)                                                                  | LED on, or<br>less than<br>1.5 volts                                                       | STP<br>(ELU for<br>1.6L) |
| Daytime<br>Running<br>Lamp (DRL)<br>Relay<br>(Canada<br>Only) |      |                       |               |          | x    | Parking brake released                                                                                                 | LED on, or<br>less than<br>1.5 volts                                                       | DRL                      |
| Headlamp<br>(HDLP)<br>Switch                                  | х    | x                     | x             | x        | x    | Headlamp switch on                                                                                                    | LED on, or<br>less than<br>1.5 volts                                                       | STP<br>(ELU for<br>1.6L) |
| High Cooling<br>Fan (HFAN)<br>Relay                           |      |                       |               |          | x    | Accelerator pedal depressed (fan should operate at high speed)                                                         | LED on, or<br>less than<br>1.5 volts                                                       | ROC                      |
| ldle (IDL)<br>Switch                                          | ×    | x                     | x             | ×        | x    | Accelerator pedal depressed                                                                                            | LED on, or<br>less than<br>1.5 volts                                                       | STG                      |
| Knock<br>Control (KC)                                         |      |                       | x             |          |      | Tap on engine lift bracket while engine running                                                                        | LED on, or<br>less than<br>1.5 volts                                                       | ĸc                       |
| Cooling Fan<br>Relay (CFR)                                    | x    |                       |               |          |      | Accelerator pedal depressed (fan should operate)                                                                       | LED on, or<br>less than<br>1.5 volts                                                       | ROC                      |
| Manual Lever<br>Position<br>(MLP) Switch<br>(ATX)             | x    | x                     |               | x        | x    | Selector lever in R, ②, D, L for 1.8L or R, D, 2, 1<br>for 1.3L, 1.6L, and 2.5L                                        | LED on, or<br>less than<br>1.5 volts                                                       | STP                      |

(Continued)

http://www.techcapri.com Copyright (c) 1993, Ford Motor Company

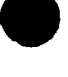

.

# **EEC Quick Test**

| Switch ∕ Relay                                                                                       | 1.3L | 1.6L<br>Non-<br>Turbo | 1.6L<br>Turbo | 1.8L      | 2.5L | Condition                                   | Super<br>STAR II<br>Tester /<br>NGS<br>Scan<br>Tool LED,<br>or Analog<br>VOM<br>Indication | EEC<br>Pinpoint<br>Test  |
|----------------------------------------------------------------------------------------------------|------|-----------------------|---------------|-----------|------|---------------------------------------------|--------------------------------------------------------------------------------------------|--------------------------|
| Park / Neutral<br>Position<br>(PNP) Switch<br>/ Clutch<br>Pedal<br>Position<br>(CPP) Switch<br>(MTX) | x    | X                     | ×             | x         | ×    | Transaxle in gear and clutch pedal released | LED on, or<br>less than<br>1.5 volts                                                       | STG                      |
| Rear<br>Defroster<br>(DEF) Switch                                                                    | х    | x                     | x             | Х         | x    | Rear defroster switch on                    | LED on, or<br>less than<br>1.5 volts                                                       | STP<br>(ELU for<br>1.6L) |
| Wide-Open<br>Throttle<br>(WOT)<br>Switch                                                             |      | -                     | x             | ·X<br>MTX |      | Accelerator pedal fully depressed           | LED off,<br>or 12 volts                                                                    | STG                      |

#### Description

This diagnostic procedure is used on the following vehicle systems:

- 1.6L 4EAT
- 1.8L 4EAT
- 2.5L 4EAT

#### Definition

Quick Test is a check of system electronics which utilizes the control module of each system to perform diagnostics on itself and its circuitry. This module capability is referred to as Diagnostic Test Mode. Since little effort is required to initiate Diagnostic Test Mode, but in return vital information is retrieved quickly, this procedure is referred to as Quick Test.

#### CAUTION

Although Quick Test appears to be a fast and powerful diagnostic aid, it unfortunately cannot detect all possible failures that can occur within the Transaxle Control Module (TCM) system. Therefore, the Quick Test procedures in this manual have been carefully constructed to guide and refer you to Pinpoint Tests that inspect components and circuitry associated with particular symptoms.

Keep in mind that all things that went wrong with cars before the age of electronics reached the automobile can still go wrong, and are still the cause of the majority of the driveability problems. That's why the best diagnosis starts with a list of symptoms and possible causes, followed by a careful checking of those causes in the most probable order. Refer to Section 2B, Diagnostic Routines and the Group 07 Transaxle Symptom Chart of the appropriate Service Manual for a list of symptoms and probable causes.

#### Directions

When the Symptom Charts or Diagnostic Routines direct you to Quick Test, perform all of Quick Test step by step, following directions in the "Action To Take" column. If all phases of Quick Test give no indication of a problem, it is likely that the problem is non-electronic and will be found elsewhere. You should return to Section 2B, Diagnostic Routines and the Group 07 Transaxle Symptom Chart of the appropriate Service Manual for the next possible fault for that particular symptom.

When directed to a Pinpoint Test always read the cover page(s) for special notes and look carefully at the Pinpoint Test schematic. When a repair has been made, erase codes and rerun Quick Test to confirm the repair was effective.

#### **Diagnostic Aids**

The following flowchart can be used as a guide for better understanding of the Quick Test flow path. It is not intended as a diagnostic procedure on its own, nor does it contain the detailed information required to run Quick Test.

OT

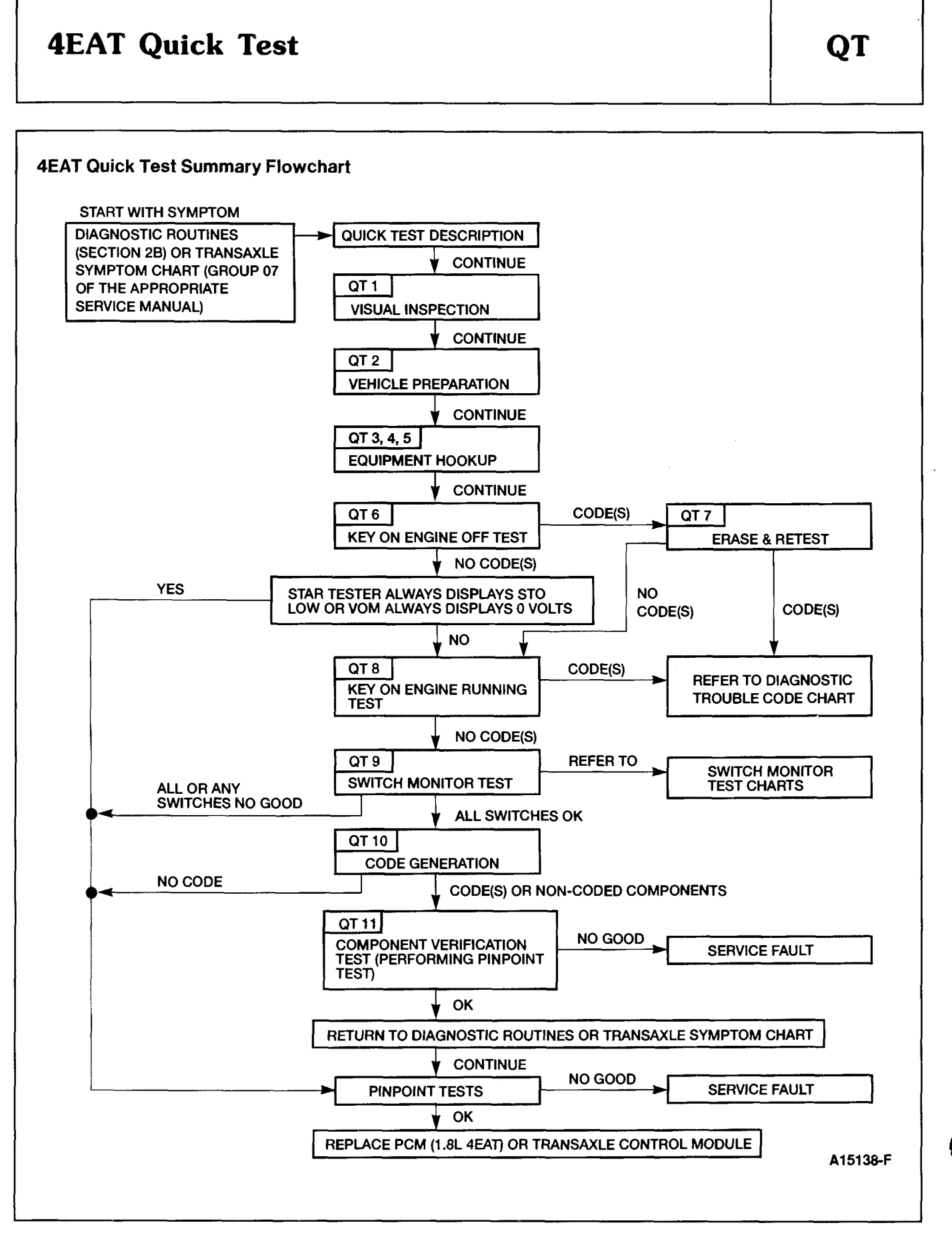

| http://www.techcapri.com Copyright (c) 1993, Ford Motor Company |
|-----------------------------------------------------------------|

| TEST STEP                                                                                                    | RESULT                                                                                                    |   | ACTION TO TAKE                                                                                                    |
|----------------------------------------------------------------------------------------------------|----------------------------------------------------------------------------------------------------|---|----------------------------------------------------------------------------------------------------|
| QT1       PERFORM VISUAL INSPECTION         • Check the engine coolant for proper level.         • Check the transaxle fluid level and quality.         • Check engine oil level and quality.         • Check the shift linkage for excessive wear or                                                                                                    | Yes<br>No                                                                                                 | • | GO to <b>QT2</b> , Vehicle<br>Preparation.<br>SERVICE the fault(s) in<br>the system as required                                                                    |
| <ul> <li>damage.</li> <li>Check the TCM wiring harness (PCM wiring harness for 1.8L) for improper connections, bent or broken pins, corrosion, loose wires, improper routing, blown fuses, etc.</li> <li>Check the TCM (PCM for 1.8L) sensors and solenoids for physical damage.</li> <li>Check the battery voltage. Refer to Service Manual Section 14-01 for checking and charging procedures.</li> <li>Do all components and fluids appear OK?</li> </ul> |                                                                                                    |   | and REEVALUATE the<br>symptom(s).                                                                                                    |
| QT2 PERFORM VEHICLE PREPARATION                                                                                                    |                                                                                                    |   |                                                                                                    |
| <ul> <li>Perform all the following safety steps required<br/>to start and run vehicle tests:         <ul> <li>Apply the parking brake.</li> <li>Place the selector lever firmly into the<br/>PARK position.</li> </ul> </li> </ul>                                                                                                    | Yes<br>(Using New<br>Generation Star<br>[NGS]Scan<br>Tool)                                                | • | GO to <b>QT3</b> , Equipment<br>Hookup.                                                                                                    |
| <ul> <li>Block the drive wheels.</li> <li>Turn off all electrical loads:</li> <li>Radios</li> <li>Liphts</li> </ul>                                                                                                    | Yes<br>(Using Super<br>STAR II Tester)                                                                    |   | GO to <b>QT4</b> , Equipment<br>Hookup.                                                                                                    |
| <ul> <li>A/C</li> <li>Rear window defroster</li> <li>Heater, blower fans, etc.</li> <li>Start the engine and run until at normal operating temperature.</li> <li>Have all the safety steps been performed, electrical loads been turned off, and is engine at operating temperature?</li> </ul>                                                                                                    | Yes<br>(Using Analog<br>VOM,<br>Malfunction<br>Indicator Lamp<br>[MIL] or<br>Overdrive Off<br>Lamp [ODL]) | Þ | GO to <b>QT5</b> , Equipment<br>Hookup.                                                                                                    |
|                                                                                                    | No                                                                                                    |   | Personal safety and<br>correct diagnostic<br>results are dependent<br>on test step QT2.<br>MAKE all the<br>necessary repairs to<br>perform vehicle<br>preparation. |

.

QT

|             | TEST STEP                                                                                                    | RESULT    |   | ACTION TO TAKE                                                                                   |
|-------------|----------------------------------------------------------------------------------------------------|-----------|---|--------------------------------------------------------------------------------------------------|
| QT3         | PERFORM EQUIPMENT HOOKUP (NEW<br>GENERATION STAR [NGS] SCAN TOOL ONLY)                                                                                                    |           |   |                                                                                                  |
|             | NOTE: Refer to Figure 4 and Figure 5 in Appendix for proper hookup.                                                                                                    | Yes       | ► | GO to <b>QT6</b> , Key ON<br>Engine Off Test.                                                    |
|             | <ul> <li>Key OFF.</li> <li>Connect the DLC Adapter to the Diagnostic<br/>Data Link (DDL) connector on the Rotunda<br/>NGS Scan Tool 007-00500.</li> <li>Connect Rotunda Super MECS Adapter<br/>007-00052 to the DLC Adapter.</li> <li>Connect the adapter cable leads to the STO<br/>and STI connectors on the 1.6L 4EAT or to the<br/>Data Link Connector (DLC) on the 1.8L 4EAT<br/>and 2.5L 4EAT.</li> <li>Connect the adapter cable ground clip to the<br/>negative (-) battery terminal on the 1.6L 4EAT.</li> <li>Slide the adapter switch on the Super MECS<br/>Adapter to the TCM position for 2.5L 4EAT.</li> <li>Slide the adapter switch on the Super MECS<br/>Adapter to the PCM position for 1.8L 4EAT.</li> <li>Connect the NGS Power Cable to the battery<br/>with the battery adapter.</li> <li>Is equipment hooked up properly?</li> </ul>                                                 | Νο        |   | SERVICE the fault(s)<br>as necessary and<br>REPEAT <b>QT3</b> .                                  |
| <b>⊋</b> T4 | PERFORM EQUIPMENT HOOKUP (SUPER STAR II<br>TESTER ONLY)                                                                                                    |           |   |                                                                                                  |
|             | <ul> <li>NOTE: Refer to Figure 4 and Figure 5 in Appendix<br/>for proper hookup.</li> <li>Key OFF.</li> <li>Connect Rotunda Super MECS Adapter<br/>007-00052 to the Rotunda Super STAR II<br/>Tester 007-0041B. The previously issued<br/>Rotunda Adapter 007-00036 may still be used<br/>on the 1.6L 4EAT while Rotunda Adapter<br/>007-00049 may be used on the 1.8L 4EAT<br/>(ECA position) and the 2.5L 4EAT (4EAT<br/>position).</li> <li>Connect the adapter cable leads to the STO<br/>and STI connectors on 1.6L 4EAT or to the<br/>Data Link Connector (DLC) on the 1.8L 4EAT<br/>and the 2.5L 4EAT.</li> <li>Connect the adapter cable ground clip to the<br/>negative (-) battery terminal for 1.6L 4EAT.</li> <li>Slide the adapter switch on the Super MECS<br/>adapter to the PCM position for 1.8L 4EAT.</li> <li>Slide the Super STAR II Tester switch to the<br/>MECS position.</li> </ul> | Yes<br>No |   | GO to QT6, Key ON<br>Engine Off Test.<br>SERVICE the fault(s)<br>as necessary and<br>REPEAT QT4. |

QT

| TEST STEP                                                                                                    | RESULT | ACTION TO TAKE                                          |
|----------------------------------------------------------------------------------------------------|--------|---------------------------------------------------------|
| QT5 PERFORM EQUIPMENT HOOKUP (ANALOG<br>VOM, MALFUNCTION INDICATOR LAMP [MIL] OR<br>OVERDRIVE OFF LAMP [ODL] ONLY)                                                                                                    |        |                                                         |
| NOTE: Refer to Figure 4 and Figure 5 in Appendix for proper hookup.                                                                                                    | Yes    | GO to QT6, Key ON Engine Off Test.                      |
| <ul> <li>If using Analog VOM         <ul> <li>Key OFF.</li> <li>Connect the VOM positive (+) lead to the TCM STO line (PCM STO line on 1.8L 4EAT) and the negative (-) lead to engine ground.</li> <li>Jumper the TCM STI (PCM STI on 1.8L 4EAT) to engine ground.</li> <li>Set the VOM on a DC voltage range to read from 0 to 20 volts.</li> </ul> </li> <li>If using Malfunction Indicator Lamp (MIL) (1.8L 4EAT Only)         <ul> <li>To use the MIL, jumper the PCM STI line to engine ground.</li> </ul> </li> <li>If using Overdrive Off Lamp (ODL) (1.6L 4EAT and 2.5L 4EAT Only)         <ul> <li>To use the ODL, jumper the TCM STI line to to engine ground.</li> </ul> </li> </ul> | Νο     | SERVICE the fault(s)<br>as necessary and<br>REPEAT QT5. |

5B-17

| TEST STED                                                                                                    | BEGINT                                                                              |   | ΔΟΤΙΟΝ ΤΟ ΤΔΚΕ                                                                  |
|----------------------------------------------------------------------------------------------------|-------------------------------------------------------------------------------------|---|---------------------------------------------------------------------------------|
|                                                                                                    |                                                                                     | - |                                                                                 |
| <ul> <li>Follow one of the test procedures based on<br/>the type of equipment used:</li> </ul>                                                                                                    | Yes<br>Code(s)                                                                      | ► | GO to <b>QT7</b> , Erase and Retest.                                            |
| NOTE: When performing the Diagnostic Test<br>Mode on the 1.8L 4EAT either engine or<br>transaxle codes can be received. Refer to the<br>EEC Quick Test in this section for a list of<br>engine related codes.                                                                                                    | No<br>STAR Tester<br>always displays<br>STO LO or VOM<br>always displays<br>0 volts |   | GO to 4EAT Pinpoint<br>Test <b>STI</b> in Section<br>6B, EEC Pinpoint<br>Tests. |
| <ul> <li>If using New Generation Star (NGS) Scan<br/>Tool         <ul> <li>Follow the procedure in the Appendix to<br/>activate and deactivate the Diagnostic<br/>Test Mode.</li> </ul> </li> <li>If using Super STAR II Tester         <ul> <li>Latch the center button to the TEST<br/>position.</li> <li>Turn the Super STAR II Tester ON. (The<br/>tester will sound and "888" will be<br/>displayed for two seconds).</li> <li>Key ON.</li> <li>Unlatch and relatch the center button.</li> <li>After all codes are received, unlatch the<br/>center button to review all codes retained<br/>in tester memory.</li> <li>NOTE: The "STI LO" indicator will flash<br/>as the codes are received by the Super<br/>STAR II Tester. If the "STI LO" indicator<br/>goes out and does not come back on, no<br/>codes exist.</li> </ul> </li> </ul> | No codes                                                                            | • | GO to <b>QT8</b> , Key ON<br>Engine Running Test.                               |
| <ul> <li>Are any diagnostic trouble codes present?</li> <li>If using Analog VOM <ul> <li>Key ON.</li> <li>Turn the VOM ON.</li> <li>Observe the VOM needle for any code indications.</li> </ul> </li> <li>Are any diagnostic trouble codes present?</li> <li>If using Malfunction Indicator Lamp (MIL) (1.8L 4EAT Only) <ul> <li>Key ON.</li> <li>Observe the MIL.</li> <li>Are any diagnostic trouble codes present?</li> </ul> </li> </ul>                                                                                                    |                                                                                     |   |                                                                                 |
| <ul> <li>Key ON.</li> <li>Observe the ODL.</li> <li>Are any diagnostic trouble codes present?</li> </ul>                                                                                                    |                                                                                     |   |                                                                                 |

| TEST STEP                                                                                                    | RESULT 🕨          | ACTION TO TAKE                                                                                       |
|----------------------------------------------------------------------------------------------------|-------------------|----------------------------------------------------------------------------------------------------|
| QT7 ERASE AND RETEST<br>NOTE: Erasing diagnostic trouble codes and<br>retesting will give an indication whether<br>diagnostic trouble codes received in test step<br>QT6 represent hard or intermittent faults. Hard<br>faults will repeat immediately and codes will be<br>displayed during retest.                                                                                                    | Yes<br>Code(s)    | REFER to the<br>Diagnostic Trouble<br>Code Chart after Quick<br>Test for Pinpoint Test<br>direction. |
| <ul> <li>Confirm code(s) were received in test step QT6.</li> <li>Turn the Super STAR II Tester or VOM OFF, or disconnect the NGS Scan Tool.</li> <li>Disconnect the negative battery cable and depress the brake pedal for 5-10 seconds to erase codes in memory.</li> <li>Reconnect the negative battery cable.</li> <li>Perform the Key ON Engine Off Test as instructed in test step QT6.</li> </ul>                                                                                                    |                   | Engine Running Test.                                                                                 |
| NOTE: If codes retrieved the first time cannot<br>be re-created, it may be necessary to tap<br>suspect sensors, shake and wiggle harness,<br>or drive the vehicle in order to induce a failure.<br>Repeat test step QT6 each time.                                                                                                    |                   |                                                                                                    |
| Are any diagnostic trouble codes present?                                                                                                    |                   |                                                                                                    |
| QT8         PERFORM KEY ON ENGINE RUNNING TEST           NOTE: If using the New Generation Star (NGS)           Scan Tool, follow the procedure in the Appendix to activate and deactivate the Diagnostic Test Mode.                                                                                                    | Yes ►<br>Code(s)  | REFER to the<br>Diagnostic Trouble<br>Code Chart after Quick<br>Test for Pinpoint Test<br>direction. |
| <ul> <li>Deactivate the Diagnostic Test Mode by<br/>unlatching the center button on the Super<br/>STAR II Tester and turning the tester OFF, or<br/>disconnect the jumper connecting the STI to<br/>ground if using VOM, ODL (1.6L 4EAT and 2.5L<br/>4EAT), or MIL (1.8L 4EAT only).</li> <li>Drive the vehicle at 50 km / h (31 mph) and<br/>depress the accelerator pedal fully to activate<br/>kickdown. Stop the vehicle gradually.</li> <li>If using Super STAR II Tester, turn the Super<br/>STAR II Tester ON.</li> </ul> | No Codes <b>•</b> | GO to <b>QT9</b> , Switch<br>Monitor Test.                                                           |
| <ul> <li>Latch the center button on the Super STAR II<br/>Tester, or jumper the STI to ground if using<br/>VOM, ODL (1.6L 4EAT and 2.5L 4EAT only), or<br/>MIL (1.8L 4EAT only).</li> <li>Turn the engine off.</li> <li>Start the engine and run the engine at idle.</li> <li>Activate the Diagnostic Test Mode by<br/>unlatching and then relatching the Super STAR<br/>II Tester.</li> <li>Are any diagnostic trouble codes present?</li> </ul>                                                                                |                   |                                                                                                    |

#### 5B-20

#### EEC Quick Test Procedures and Appendix (Includes 4EAT Quick Test Procedures)

.

# **4EAT Quick Test**

|      |                                                                                                    | TEST STEP                                                                                                    |                                                                                                  | RESUL | т►                                                                                                    | ACTION TO TAKE |
|------|----------------------------------------------------------------------------------------------------|----------------------------------------------------------------------------------------------------|--------------------------------------------------------------------------------------------------|-------|----------------------------------------------------------------------------------------------------|----------------|
| QT9  | PERFORM S                                                                                                    | WITCH MONITOR TE                                                                                                    |                                                                                                  |       |                                                                                                    |                |
|      | <ul> <li>Refer to i<br/>Chart for</li> <li>Connect</li> </ul>                                                                               | llustration after Swit<br>proper hookup.<br>Botunda 4EAT Teste                                                                                | Yes                                                                                              | •     | GO to <b>QT10</b> , Code<br>Generation.                                                                           |                |
|      | equivaler<br>(PCM) fo<br>(1.8L 4E/<br>Module (<br>processo<br>the appro<br>below.                                                           | AT), or to the Powertrain (<br>AT), or to the Transa<br>TCM) for vehicles wi<br>brs (1.6L 4EAT and 2<br>opriate adapter and 0                 | No                                                                                               | P     | GO to the appropriate<br>Pinpoint Test in<br>Section 6B, 4EAT<br>Pinpoint Tests for the<br>switch(es) in question |                |
|      | Vehicle                                                                                                    | Adapter                                                                                                    | Overlay                                                                                          |       |                                                                                                    |                |
| 1.6L |                                                                                                    | 007-00095A                                                                                                    | 3122-694                                                                                         |       |                                                                                                    |                |
| 1.8L |                                                                                                    | 007-00100B                                                                                                    | 3122-731                                                                                         |       |                                                                                                    |                |
| 2.5L |                                                                                                    | 007-00100A                                                                                                    | 3122-696                                                                                         |       |                                                                                                    |                |
|      | <ul> <li>Key ON.</li> <li>Turn the 4</li> <li>NOTE: M</li> <li>up when t</li> <li>tester is</li> <li>Check th</li> <li>Monitor 1</li> </ul> | 4EAT Tester ON.<br>ake sure Battery tes<br>tester is turned on. T<br>working.<br>e switches listed in t<br>Test Charts found aft              | t pin LED lights<br>his will verify that<br>he Switch<br>er Quick Test.                          |       |                                                                                                    |                |
|      | under the<br>NOTE: S<br>of using t<br>(VOM) be<br>Monitor 1<br>and the g                                                                    | e conditions specifie<br>witches can also be<br>he LEDs, by connect<br>etween the pin indica<br>est Charts found aft<br>ground pin on the 4E/ | d.<br>checked, instead<br>ting a voltmeter<br>tted in the Switch<br>er Quick Test,<br>AT Tester. |       |                                                                                                    |                |
|      | <ul> <li>Do the 4<br/>that all o<br/>properly</li> </ul>                                                                                    | EAT Tester lights (L<br>f the switches are f<br>?                                                                                             | EDs) indicate<br>unctioning                                                                      |       |                                                                                                    |                |

# **4EAT Quick Test**

|       | TEST STEP                                                                                                    | RESULT                                     | ACTION TO TAKE                                                                                                    |
|-------|----------------------------------------------------------------------------------------------------|--------------------------------------------|----------------------------------------------------------------------------------------------------|
| QT 10 | <ul> <li>TEST STEP</li> <li>PERFORM CODE GENERATION</li> <li>Refer to the Diagnostic Trouble Code Chart<br/>located after the Quick Test and look at the<br/>components listed that could cause the<br/>symptoms.</li> <li>Disconnect each component from the harness,<br/>one at a time, beginning with the first coded</li> </ul>                                                                                                    | RESULT<br>Yes<br>Code(s)                   | <ul> <li>ACTION TO TAKE</li> <li>REPEAT test step</li> <li>QT 10 until all coded<br/>components have been<br/>checked, then GO to</li> <li>QT 11, Component<br/>Verification Test.</li> </ul> |
|       | <ul> <li>component.</li> <li>Hook up the test equipment as in test step QT3, QT4, or QT5.</li> <li>Perform the Key ON Engine Running Test as in test step QT8 to confirm that the PCM (1.8L 4EAT) or TCM (1.6L 4EAT or 2.5L 4EAT) recognizes the open circuit to each coded component and generates the diagnostic trouble codes.</li> <li>NOTE: Record and erase codes after generation.</li> <li>NOTE: If diagnostic trouble codes are not generated immediately, it may be necessary to drive vehicle with component disconnected. If engine will not start with component disconnected. If engine diagnostic trouble codes.</li> <li>Are any diagnostic trouble codes</li> </ul> | No code(s) for<br>any or all<br>components | GO to 4EAT Pinpoint<br>Test STO in Section<br>6B, EEC Pinpoint<br>Tests.                                                                                                    |
|       | recorded?                                                                                                    |                                            |                                                                                                    |
| QT11  | <ul> <li>PERFORM COMPONENT VERIFICATION TEST</li> <li>NOTE: Refer to Section 3B, EEC Engine</li> <li>Supplement — Car to aid in determining possible causes of the symptom.</li> <li>Refer to Section 6B, EEC Pinpoint Tests, and perform the 4EAT Pinpoint Test for each component that could cause the symptom.</li> </ul>                                                                                                    | Yes                                        | REPEAT test step<br>QT11 until all possible<br>components have been<br>checked. If all<br>components check out<br>OK, RETURN to<br>Section 2B, Diagnostic                                     |
|       | Does each Pinpoint Test Check out OK ?                                                                                                    | Νο                                         | Routines.<br>SERVICE the fault(s)<br>as indicated in Pinpoint<br>Test and RECHECK the<br>symptom(s).                                                                                          |

QT

#### **Diagnostic Trouble Code Chart Pinpoint Test Step Direction** (Refer to Section 6B) Diagnostic **Trouble Code** Component 1.6L 4EAT 1.8L 4EAT 2.5L 4EAT 01 **CKP** Sensor \_ CKP1 06 VSS Sensor vss vss vss ΤР TP TΡ 12 **TP Sensor BARO Sensor** BARO 14 \_\_\_\_ \_\_\_\_\_ 55 Pulse Signal Generator PSG PSG PSG 56 TOT Sensor TOT ----\_ Reduce Torque Signal No. 1 57 RTS1 58 Reduce Torque Signal No. 2 -\_\_\_\_ RTS2 59 Torque Reduce / Engine Coolant Temperature TRS Signal 60 SCP SS1 (1-2 Shift Solenoid) SCP SCP 61 SCP SCP SCP SS2 (2-3 Shift Solenoid) 62 SS3 (3-4 Shift Solenoid) SCP SCP SCP 63 Torque Converter Clutch Control Solenoid SCP SCP SCP 64 Downshift Solenoid \_ \_ SCP 65 **Torque Converter Clutch Solenoid** DCS 66 Line Pressure Solenoid \_\_\_\_ \_ DCS Codes Not PGC PGC PGC \_\_\_\_ Listed

NOTE: Both engine and transaxle codes may be received during the self test on 1.8L 4EAT engines.

#### Switch Monitor Test Chart

| Switch                                            | 1.6L<br>Pin # | 1.8L<br>Pin # | 2.5L<br>Pin # | Condition                                                                           | 4EAT<br>Tester<br>Light<br>(LED) | Voltmeter<br>(VOM)<br>Reading    | Pinpoint<br>Test |
|---------------------------------------------------|---------------|---------------|---------------|-------------------------------------------------------------------------------------|----------------------------------|----------------------------------|------------------|
| Brake On / Off (BOO)                              | 1F            | 1Q            | 1F            | Brake Pedal Depressed<br>Brake Pedal Released                                       | ON<br>OFF                        | Above 10V<br>Below 1.5V          | STP              |
| Manual Lever<br>Position<br>1 Range (MLP1)        | 2H            |               | 2H            | Selector Lever in 1 Range<br>Other Positions                                        | ON<br>OFF                        | Above 10V<br>Below 1.5V          | STP              |
| Manual Lever<br>Position<br>2 Range (MLP2)        | 2F            |               | 2F            | Selector Lever in 2 Range<br>Other Positions                                        | ON<br>OFF                        | Above 10V<br>Below 1.5V          | STP              |
| Manual Lever<br>Position<br>D Range (MLPD)        | 2D            | ЗН            | 2D            | Selector Lever in D Range<br>Other Positions                                        | ON<br>OFF                        | Above 10V<br>Below 1.5V          | STP              |
| Manual Lever<br>Position<br>R Range (MLPR)        |               |               | 11            | Selector Lever in R Range<br>Other Positions                                        | ON<br>OFF                        | Above 10V<br>Below 1.5V          | STP              |
| Manual Lever<br>Position<br>L Range (MLPL)        |               | 3G            |               | Selector Lever in L Range<br>Other Positions                                        | ON<br>OFF                        | Above 10V<br>Below 1.5V          | STP              |
| Manual Lever<br>Position<br>O/D Range<br>(MLPO/D) |               | ЗE            |               | Selector Lever in O/D<br>Range<br>Other Positions                                   | ON<br>OFF                        | Above 10V<br>Below 1.5V          | STP              |
| Manual Lever<br>Position (MLP)                    | 2B            | 1R            | 2B            | Selector Lever in N or P<br>Other Positions                                         | ON<br>OFF                        | Below 1.5V<br>Above 10V          | STP              |
| Throttle Position (TP)<br>Sensor                  | 21            |               |               | Accelerator Fully<br>Depressed<br>Accelerator Released<br>Every 1/8 Position Change | -<br> -<br> -                    | 4.0-4.5V<br>0.5V<br>Changes 0.5V | TP               |
| Overdrive Off Switch<br>(ODS)                     | 1H            |               | 1H            | O/D OFF Switch Depressed<br>O/D OFF Switch Released                                 | OFF<br>ON                        | Below 1.5V<br>Above 10V          | STG              |
| Overdrive Off Light<br>(ODL)                      | 1B            |               | 1B            | O/D OFF Light On<br>O/D OFF Light Off                                               | ON<br>OFF                        | Below 1.5V<br>Above 10V          | ODL              |
| Idle (IDL) Switch                                 | 10            | 1T            | 10            | Accelerator Depressed<br>Accelerator Released                                       | ON<br>OFF                        | Above 10V<br>Below 1.5V          | STG              |

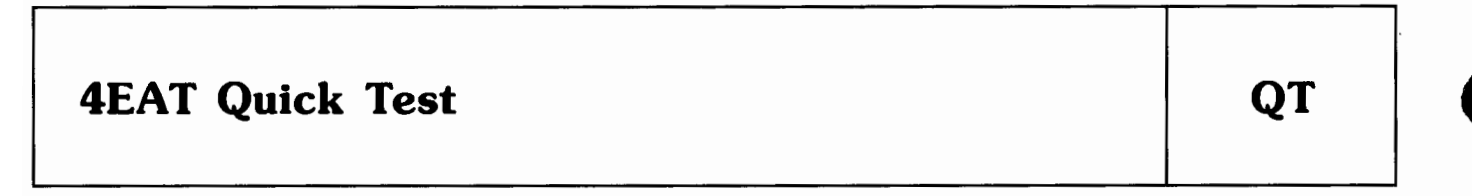

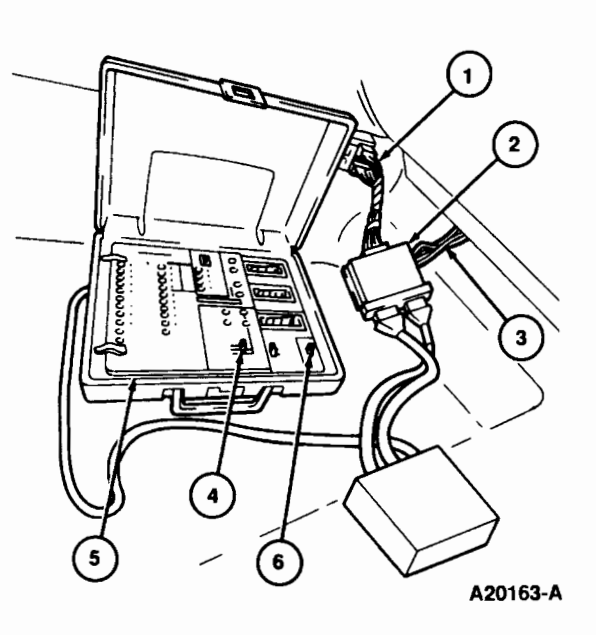

#### Figure 1.

| ltem | Description            |
|------|------------------------|
| 1    | TCM or PCM Harness     |
| 2    | Adapter                |
| 3    | To TCM or PCM          |
| 4    | Throttle Sensor Switch |
| 5    | 4EAT Tester            |
| 6    | ON/OFF Switch          |

#### 5B-25

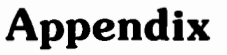

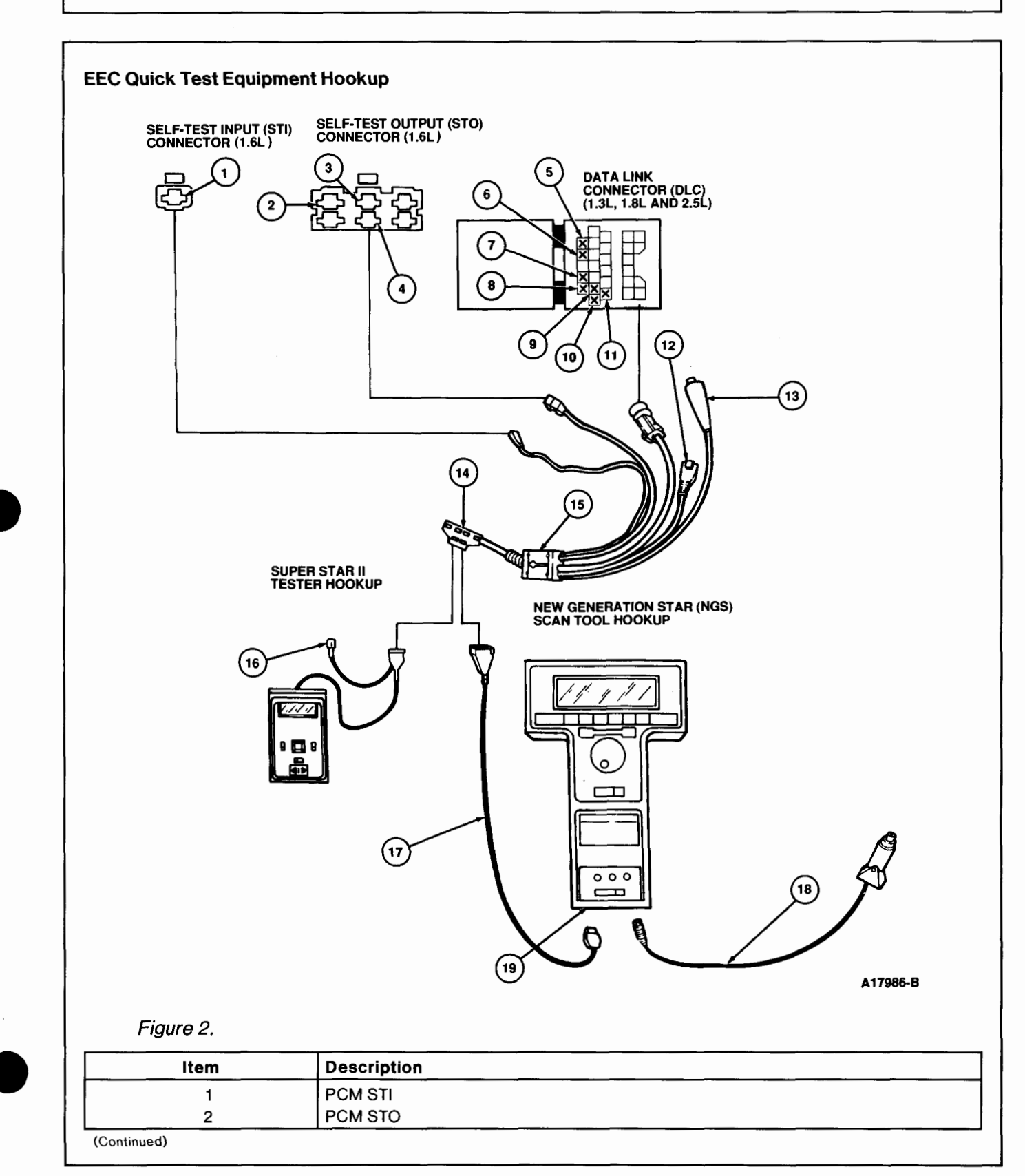

| Item      | Description                             |  |  |  |
|-----------|-----------------------------------------|--|--|--|
| 3         | VPWR                                    |  |  |  |
| 4         | SML                                     |  |  |  |
| 5         | VPWR                                    |  |  |  |
| 6         | PCM STI                                 |  |  |  |
| 7         | SML                                     |  |  |  |
| 8         | PCM STO                                 |  |  |  |
| 9         | TCM STO (2.5L)                          |  |  |  |
| 10        | GND                                     |  |  |  |
| 11        | TCM STI (2.5L)                          |  |  |  |
| 12        | NOT USED                                |  |  |  |
| 13        | To Negative (-) Battery Terminal (1.6L) |  |  |  |
| 14        | Adapter Cable Connector                 |  |  |  |
| 15        | Super MECS Adapter 007-00052            |  |  |  |
| 16        | NUT USED                                |  |  |  |
| 17        | DLC Adapter                             |  |  |  |
| 18        | Power Gable (To Battery With Adapter)   |  |  |  |
| 19        | Diagnostic Data Link (DDL) Connector    |  |  |  |
|           |                                         |  |  |  |
| 1.8L      | 2.5L<br>3<br>4<br>4<br>17987-D          |  |  |  |
| Figure 3. | Description                             |  |  |  |
| Item      | Description                             |  |  |  |

| Description               |                                                                            |
|---------------------------|----------------------------------------------------------------------------|
| Data Link Connector (DLC) |                                                                            |
| STI Connector             | 1                                                                          |
| STO Connector             |                                                                            |
|                           | Description<br>Data Link Connector (DLC)<br>STI Connector<br>STO Connector |

|        | CONNECTOR INFORMATION CHART |                                                       |                           |                     |
|--------|-----------------------------|-------------------------------------------------------|---------------------------|---------------------|
| Engine | Connector                   | Connector Location                                    | Pin                       | Wire Color          |
| 1.3L   | DLC                         | LH Rear Corner of Engine<br>Compartment Near Battery  | PCM STO<br>SML<br>PCM STI | W/BK<br>BL/BK<br>BL |
| 1.6L   | STO                         | RH Rear Corner of Engine<br>Compartment               | PCM STO<br>SML            | GN/BK<br>BK/BL      |
| 1.6L   | STI                         | RH Rear Corner of Engine<br>Compartment               | PCM STI                   | Y                   |
| 1.8L   | DLC                         | LH Rear Corner of Engine<br>Compartment Near Battery  | PCM STO<br>SML<br>PCM STI | W/BK<br>W/Y<br>LG/Y |
| 2.5L   | DLC                         | LH Front Corner of Engine<br>Compartment Near Battery | PCM STO<br>SML<br>PCM STI | LG/R<br>W/R<br>R/W  |

http://www.techcapri.com Copyright (c) 1993, Ford Motor Company

.

# Appendix

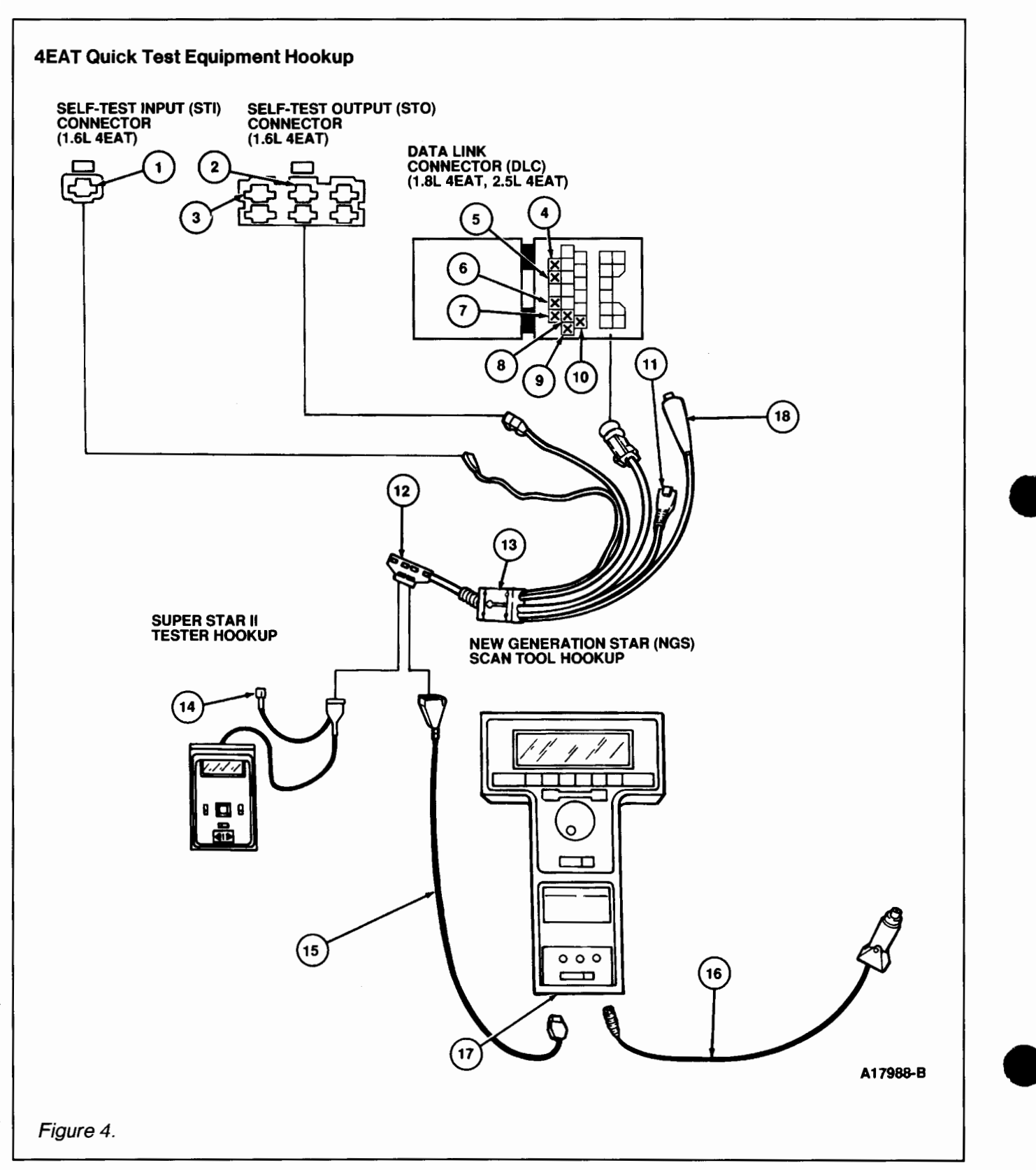

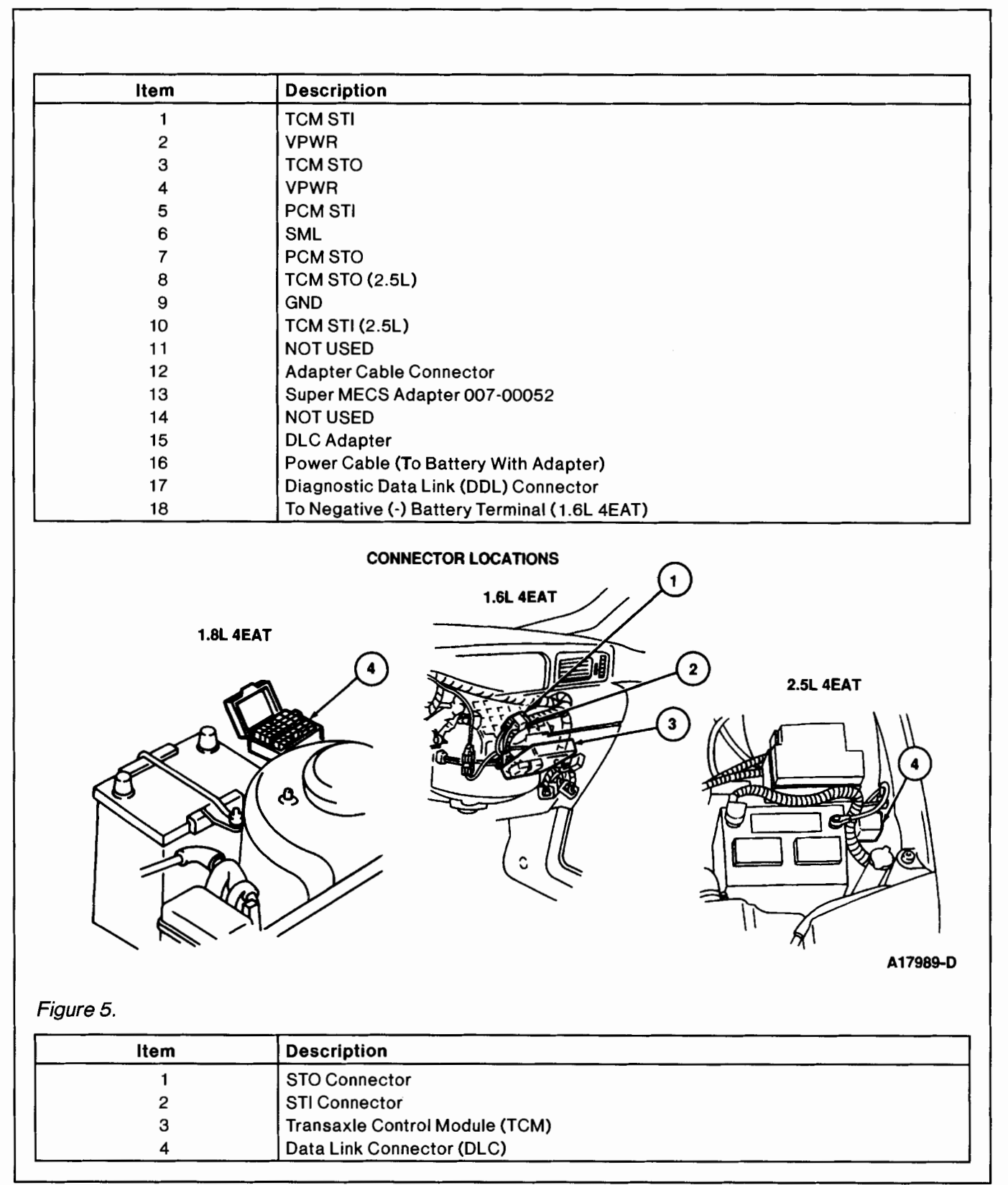

|           | CONNECTOR INFORMATION CHART |                                                              |                    |              |
|-----------|-----------------------------|--------------------------------------------------------------|--------------------|--------------|
| Engine    | Connector                   | Connector Location                                           | Pin                | Wire Color   |
| 1.6L 4EAT | STO                         | RH Side of Passenger Compartment<br>Behind Glove Compartment | TCM STO            | R            |
| 1.6L 4EAT | STI                         | RH Side of Passenger Compartment<br>Behind Glove Compartment | TCM STI            | R/BK         |
| 1.8L 4EAT | DLC                         | LH Rear Corner of Engine<br>Compartment Near Battery         | PCM STO<br>PCM STI | W/BK<br>LG/Y |
| 2.5L 4EAT | DLC                         | LH Front Corner of Engine<br>Compartment Near Battery        | TCM STO<br>TCM STI | R<br>R/BK    |

#### **Diagnostic Test Mode Description**

The Diagnostic Test Mode for EEC Quick Test is divided into three specialized tests: Key ON Engine Off (KOEO) Test, Key ON Engine Running (KOER) Test, and Switch Monitor Test.

The Diagnostic Test Mode for 4EAT Quick Test is also divided into three specialized tests: Key ON Engine Off (KOEO) Test, Key ON Engine Running (KOER) Test, and Switch Monitor Test.

The Diagnostic Test Mode is not a conclusive test by itself, but is used as a part of the functional Quick Test diagnostic procedures. The Diagnostic Test program is stored in the processor's permanent memory. When activated, it checks the module by testing its memory integrity and processing capability, and verifying that various sensors and actuators are connected and operating properly.

Unlike EEC-IV, no sensors or switches are exercised during Diagnostic Test Mode except in the Switch Monitor Test. Also, intermittent codes are not erased if the fault is removed after 40 vehicle cycles. Therefore, any intermittent code will be stored in permanent memory until erased.

#### **Key ON Engine Off Test**

A test of the system is conducted with power applied and engine off.

#### **Key ON Engine Running Test**

A test of the system is conducted with the engine running. The sensors are checked under actual operating conditions and at normal operating temperatures.

#### **Switch Monitor Test**

A test of the input switches is made with the engine off and cool.

#### Code Output Format

#### Diagnostic Trouble Codes

The system communicates service information by way of the diagnostic trouble codes. These diagnostic trouble codes are two-digit numbers representing the Diagnostic Test Mode results.

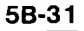

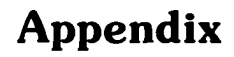

The diagnostic trouble codes are transmitted on the Self-Test Output (STO) line found in the vehicle Self Test Output (STO) connector or Data Link Connector (DLC). They are in the form of timed pulses, and read by the technician on a voltmeter, the Super STAR II Tester, the NGS Scan Tool, the Overdrive Off (O/D OFF) Lamp (1.6L 4EAT and 2.5L 4EAT only), or the Malfunction Indicator Lamp (MIL). On the voltmeter each pulse corresponds to a needle sweep.

1. Code cycle break is a 4.0 second delay between transmission of codes.

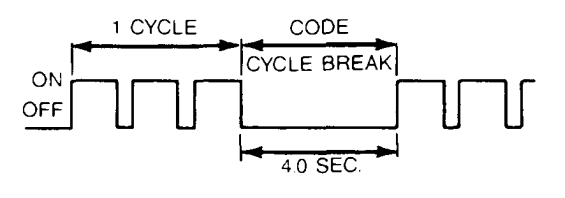

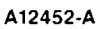

2. The first digit of a diagnostic trouble code (tens position) during one cycle consists of 1.2 second pulses, followed by a 1.6 second delay before the second digit is transmitted.

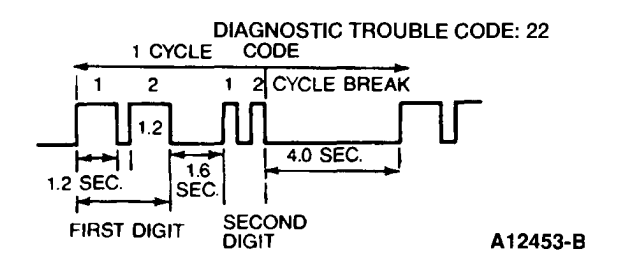

3. The second digit of a diagnostic trouble code (ones position) during one cycle consists of 0.4 second pulses, followed by a 4.0 second delay before a new code is transmitted.

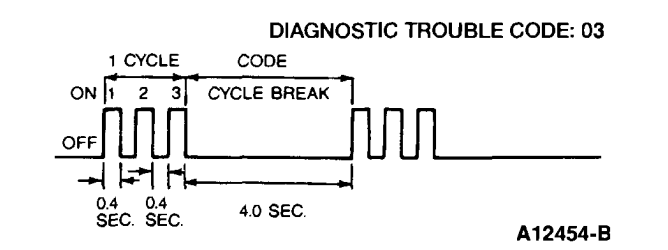

#### WARNING

ANYONE WHO DEPARTS FROM THE INSTRUCTIONS PROVIDED IN THIS PUBLICATION MUST FIRST ESTABLISH THAT THEY COMPROMISE NEITHER THEIR PERSONAL SAFETY NOR THE VEHICLE INTEGRITY BY THEIR CHOICE OF METHODS, TOOLS, OR PARTS.

#### Reading EEC and 4EAT Codes With New Generation Star (NGS) Scan Tool

As an option to using the Super STAR II Tester, the Rotunda New Generation Star (NGS) Scan Tool is available for use. The NGS is a user friendly, hand-held scan tool which can be used to perform a variety of diagnostic testing functions, including Diagnostic Test Mode. Similar to the Super STAR II Tester, the NGS has the capability to detect, receive, and display diagnostic trouble codes. Some of the features of the NGS are shown in the following illustrations.

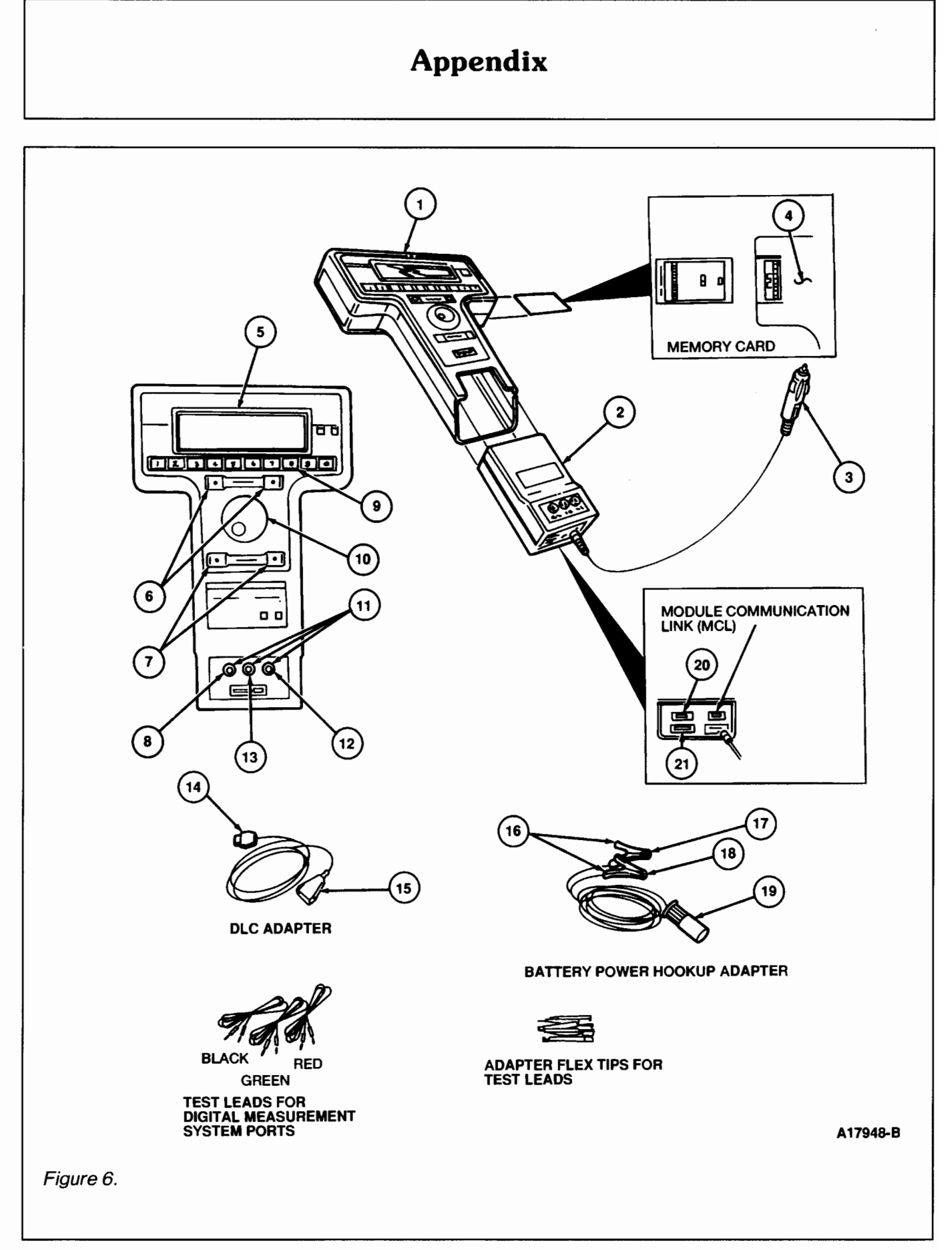

| Item | Description                          |
|------|--------------------------------------|
| 1    | Control Unit                         |
| 2    | Vehicle Interface Module (VIM)       |
| 3    | Power Cable Connector                |
| 4    | Back of Tester                       |
| 5    | LCD Screen                           |
| 6    | Cancel Keys                          |
| 7    | Trigger Keys                         |
| 8    | Common (-)                           |
| 9    | Number Keys                          |
| 10   | Menu Dial                            |
| 11   | Digital Measurement Ports            |
| 12   | Auxiliary                            |
| 13   | Signal (+)                           |
| 14   | To NGS Diagnostic Data Link (DDL)    |
| 15   | To Vehicle Data Link Connector (DLC) |
| 16   | To Battery                           |
| 17   | Black Clip (-)                       |
| 18   | Red Clip (+)                         |
| 19   | To NGS Power Cable Connector         |
| 20   | Printer RS-232 Link                  |
| 21   | Diagnostic Data Link (DDL)           |

The NGS is user friendly and will display messages to direct you through diagnostic testing functions. The following features are used to perform Diagnostic Test Mode:

- 1. **Menu Dial.** The menu dial highlights the item you select on the screen display. Turn the menu dial clockwise to move the highlighter down or right and counterclockwise to move the highlighter up or left. An up or down arrow on the right side of the screen display indicates that there are more menu items on that screen display. Turn the menu dial clockwise to move to the next screen display and counterclockwise to move to the previous screen display.
- 2. **TRIGGER.** The TRIGGER keys are used to select an item on the screen display. At times, it is also used to start, perform, or continue a function.
- 3. CANCEL. The CANCEL keys are used to end a function, as well as back up to a previous function. It also returns you to the main menu.
- 4. **Number Keys.** The number keys are used to enter numerical values. Numbers three through eight (the dark gray keys) are sometimes also used to control functions that are shown on the screen display.
- 5. **Main Menu.** The main menu is the first screen display that you encounter. The main menu provides six selections:
  - \* VEHICLE & ENGINE SELECTION
  - \* DIAGNOSTIC DATA LINK
  - \* DIGITAL MEASUREMENT SYSTEM

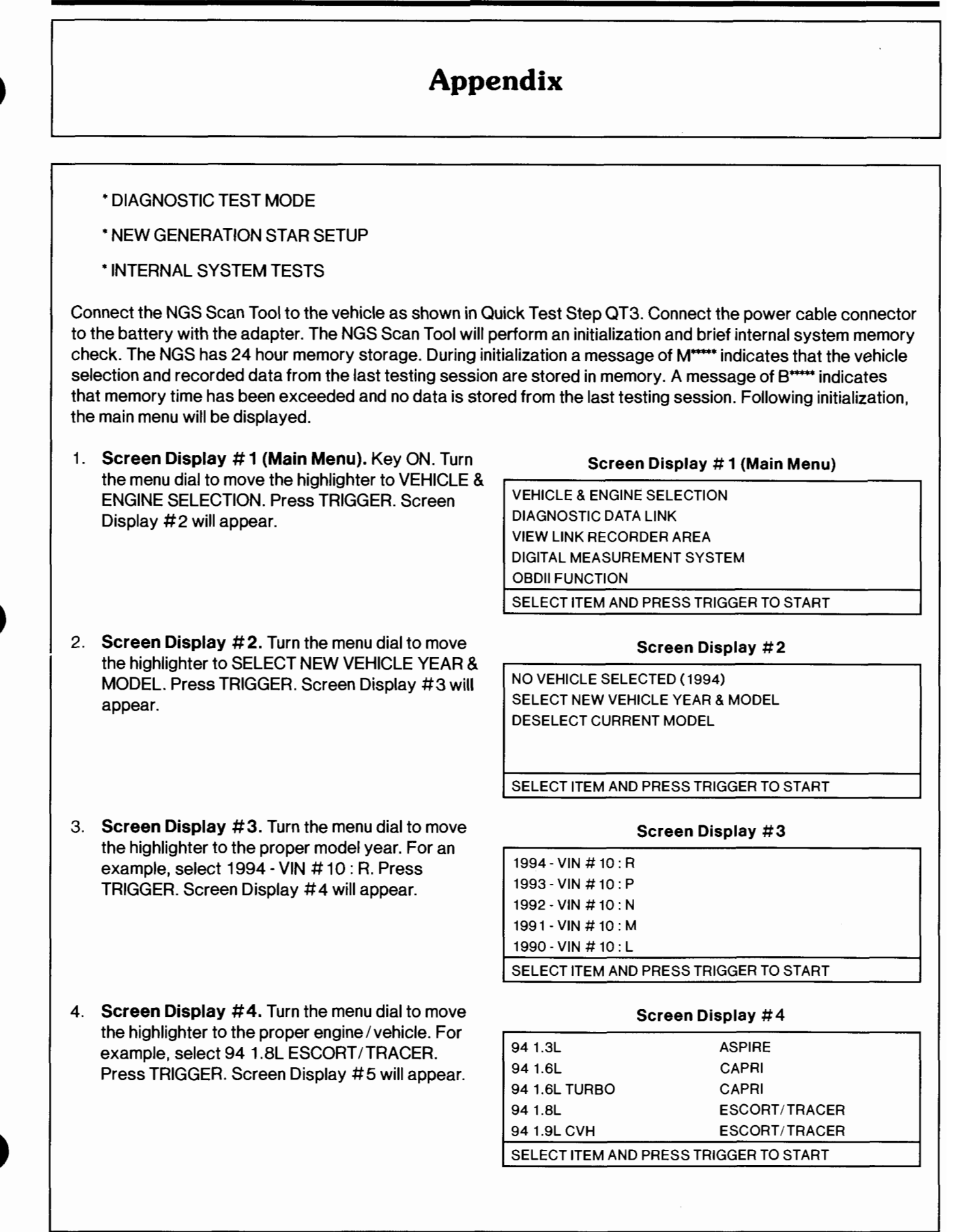

٠

# Appendix

| 5. | Screen Display #5. Turn the menu dial to move | Screen Display #5                      |
|----|-----------------------------------------------|----------------------------------------|
|    | the highlighter to 94 1.8L ESCORT/TRACER.     | 94.1.8I ESCORT/TRACER                  |
|    | Press TRIGGER. Screen Display #6 will appear. | SELECT NEW VEHICLE YEAR & MODEL        |
|    |                                               |                                        |
|    |                                               |                                        |
|    |                                               | SELECT ITEM AND PRESS TRIGGER TO START |
| 6. | Screen Display #6. Turn the menu dial to move | Screen Display #6                      |
|    | TREAST AND A DIAGNOSTIC DATA LINK. Press      | VEHICLE AND ENGINE SELECTION           |
|    | TRIGGER. Screen Display #7 will appear.       | DIAGNOSTIC DATA LINK                   |
|    |                                               |                                        |
|    |                                               |                                        |
|    |                                               | OBDILEUNCTIONS                         |
|    |                                               |                                        |
|    |                                               |                                        |
| 7. | Screen Display #7. Turn the menu dial to move | Screen Display #7                      |
|    | MODULE Prove TRICCER Screen Display #9        | PCM - POWERTRAIN CONTROL MODULE        |
|    | will appear                                   | ABS - ANTI LOCK BRAKE MODULE           |
|    | will appear.                                  | TCM - TRANSMISSION CTRL MODULE         |
| 3. | Screen Display #8. Turn the menu dial to move | SELECT ITEM AND PRESS TRIGGER TO START |
|    | the highlighter to DIAGNOSTIC TEST MODE.      |                                        |
|    | Press TRIGGER. Screen Display #9 will appear. | DIAGNOSTIC TEST MODE                   |
|    |                                               | DIAGNOSTIC TROUBLE CODE LIBRARY        |
|    |                                               |                                        |
|    |                                               | SELECT ITEM AND PRESS TRIGGER TO START |
| Э. | Screen Display #9. Turn the menu dial to move | Screen Display #9                      |
|    | TRENIGHTER TO MEUS SELF TEST. Press           | MECS SELF TEST                         |
|    | THIGGER. Screen Display # 10 will appear.     | SWITCH MONITOR SELF TEST               |
|    |                                               |                                        |
|    |                                               |                                        |

1994 Powertrain Control / Emissions Diagnosis Aug 93

STOP

- 10. Screen Display # 10. Press the START key (number 3), turn the ignition OFF, press the TRIGGER key, then turn the ignition ON or start the engine. This will short STI to ground and start MECS Self Test (Diagnostic trouble code detection / retrieval). As an example, Screen Display # 11 will appear if codes 10 and 12 are present. The Switch Monitor Test may be performed at this time if no diagnostic trouble codes appear on the screen. The LED indicator for the Switch Monitor Test is located on the Super MECS Adapter. Press the STOP key (number 3) to end Diagnostic Test Mode.
- 11. Screen Display #11. Diagnostic trouble codes (if any) will appear on the screen display. After all codes are received, they will start repeating. Press the STOP key (number 3). This will remove the STI short from ground and stop Diagnostic Test Mode. Screen Display #12 will appear.
- 12. Screen Display # 12. The first diagnostic trouble code received will be highlighted. The definition of this highlighted code will appear on the lower box of the display screen. Turn the menu dial to see the definitions of the other displayed diagnostic trouble codes.
- Press CANCEL to terminate MECS Self Test and to return to the diagnostic test mode selection menu (Screen Display #7). Press CANCEL again to return to the main menu (Screen Display # 1).

# Screen Display # 10 TURN IGNITION OFF, PRESS TRIGGER, THEN TURN IGNITION ON OR START ENGINE MECS DIAGNOSTIC TEST MODE START Image: Screen Display # 11 10 12 10 12 MECS DIAGNOSTIC TEST MODE MECS DIAGNOSTIC TEST MODE

#### Screen Display #12

| 10                  | 12 | 10 | 12    |  |  |
|---------------------|----|----|-------|--|--|
|                     |    |    |       |  |  |
|                     |    |    |       |  |  |
| IAT > OR < EXPECTED |    |    |       |  |  |
| STA                 | RT |    | PRINT |  |  |

http://www.techcapri.com Copyright (c) 1993, Ford Motor Company

#### Reading EEC and 4EAT Codes With Super STAR II Tester

After hooking up the Super STAR II Tester and turning on the power switch, the tester will run a display check and the numerals ''888'' will begin to flash in the display window. A steady ''000'' will then appear when the center button is unlatched, to signify that the Super STAR II Tester is ready to start the Diagnostic Test Mode and receive the diagnostic trouble codes.

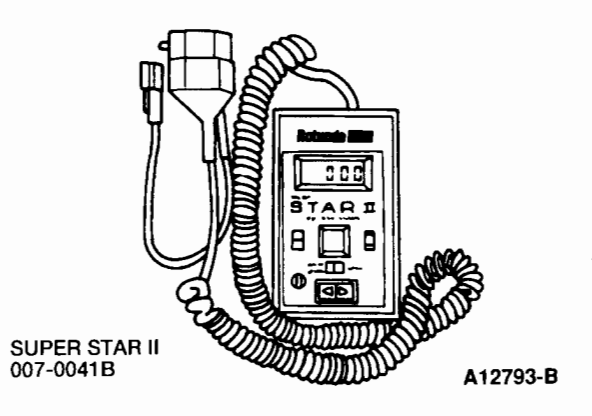

NOTE: During Diagnostic Test Mode, a PASS code is not transmitted. A blank screen will appear continuously.

To receive input and / or output diagnostic trouble codes, latch the center button in the TEST position at the front of the Super STAR II Tester, turn the ignition ON, turn the Super STAR II Tester ON, and unlatch, and then relatch the center button.

To clear the display window during the Diagnostic Test Mode, turn the ignition OFF, and unlatch and relatch the tester's push button. Every time the Super STAR II Tester is turned OFF, the low battery indicator (LO BAT) should show briefly at the upper left corner of the tester's display window. If the LO BAT indicator shows continuously at any other time during the operation of the Super STAR II Tester with any Diagnostic Trouble code, turn its power switch to OFF and replace the 9 volt battery in the tester.

The Super STAR II Tester will display the last diagnostic trouble code received, even after disconnecting it from the vehicle. It will hold the diagnostic trouble code on the display until the power is turned OFF or the push button is unlatched and relatched.

#### **Reading EEC and 4EAT Codes With Analog Voltmeter**

When a diagnostic trouble code is reported on the analog voltmeter for a function test, it will represent itself as a pulsing or sweeping movement of the voltmeter's needle across the dial face. Therefore, a single-digit number of three will be reported by three needle pulses (sweeps). However, as previously stated, a diagnostic trouble code is sometimes represented by a two-digit number, such as 23. As a result, the diagnostic trouble code of 23 will appear on the voltmeter as two needle pulses (sweeps) then, after a 1.6-second pause, the needle will pulse (sweep) three times.

#### 5B-39

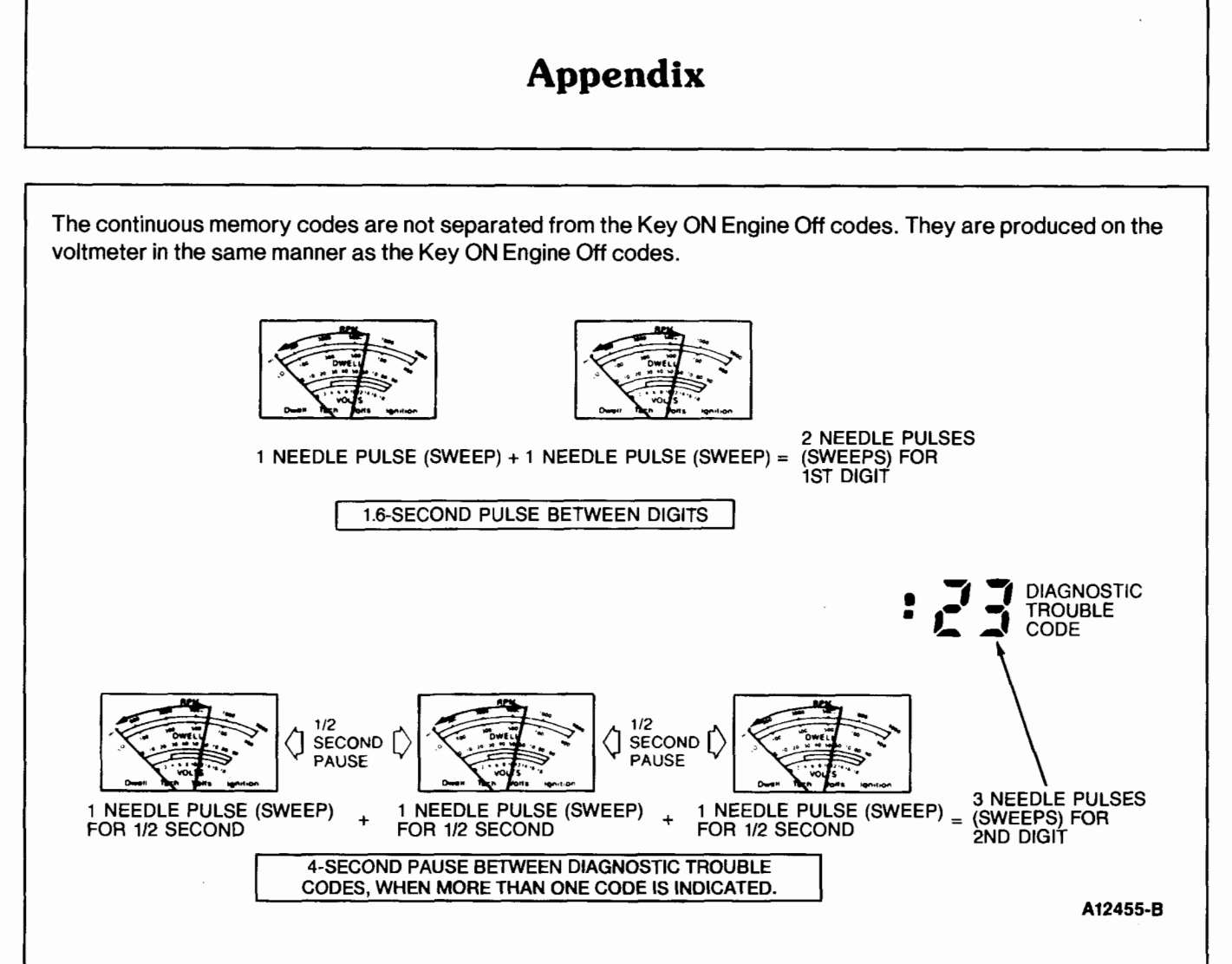

#### Reading EEC Codes With Malfunction Indicator Lamp (MIL)

The Malfunction Indicator Lamp is intended to alert the driver to certain malfunctions in the engine control system.

If an engine control system fault occurs, the system processor will substitute a value or values and continue operating. This process is called Limited Operating Strategy (LOS). In some cases this action may result in a slight change in driveability.

#### System OK

The Malfunction Indicator Lamp will remain on while the key is in the ON position, and go off once the vehicle has started.

#### System Not OK

If the Malfunction Indicator Lamp remains on after the vehicle has started, perform Key ON Engine Off Test to completion. If the lamp remains on, go to EEC Pinpoint Test PGC. If the Malfunction Indicator Lamp never comes on, go to EEC Pinpoint Test MIL in Section 6B, EEC Pinpoint Tests. If the lamp comes on for a short period then goes off, and a diagnostic trouble code is present, the fault is intermittent.

NOTE: When the PCM is in Diagnostic Test Mode, the Malfunction Indicator Lamp will also flash diagnostic trouble codes.

#### Reading 4EAT Codes With Overdrive Off Lamp (ODL) — 1.6L 4EAT and 2.5L 4EAT Only

The Overdrive Off (O/D OFF) Lamp is intended to alert the driver of certain malfunctions in the 4EAT system.

If such a fault occurs, the system processor will substitute a value or values and continue operating. This process is called Limited Operating Strategy (LOS). In some cases this action may result in a slight change in driveability.

#### System OK

The O/D OFF Lamp is activated by the switch on the shift lever. If switched on, it should remain ON whether or not the engine is running.

#### System Not OK

If the O/D OFF Lamp should begin to flash while the vehicle is being driven, perform Key ON Engine Off Test to completion. If the lamp continues to remain on, go to 4EAT Pinpoint Test PGC. If the O/D OFF Lamp never comes on, go to 4EAT Pinpoint Test ODL in Section 6B, EEC Pinpoint Tests.

NOTE: When the TCM is in Diagnostic Test Mode, the O/D OFF Lamp will also flash diagnostic trouble codes.

#### Reading 4EAT Codes With Malfunction Indicator Lamp (MIL) - 1.8L 4EAT

To retrieve 4EAT codes, the 1.8L 4EAT uses the Malfunction Indicator Lamp (MIL).

If a fault occurs, the PCM processor will substitute a value or values and continue operating. This process is called Limited Operating Strategy (LOS). In some cases this action may result in a slight change in driveability.

#### System OK

The MIL will remain off as long as the system is OK.

#### System Not OK

If the MIL illuminates while the vehicle is being driven, perform Key ON Engine Off Test to completion.

#### **Erasing Diagnostic Trouble Codes**

- 1. Disconnect the negative battery cable and depress the brake pedal for 5-10 seconds.
- 2. Reconnect the negative battery cable.
- 3. Rerun Quick Test to verify diagnostic trouble code(s) have been erased.

# **Specifications/Special Service Tools**

#### Special Service Tools/Equipment

#### SPECIAL SERVICE TOOLS

| Tool Number | Description          |
|-------------|----------------------|
| D81P-6666-A | Air Gap Spark Tester |

| RUTURDA EQUIFMENT |                                                     |  |  |
|-------------------|-----------------------------------------------------|--|--|
| Model             | Description                                         |  |  |
| 007-00500         | NGS Scan Tool                                       |  |  |
| 007-0041B         | Super STAR II Tester                                |  |  |
| 007-00052         | Super MECS Adapter                                  |  |  |
| 059-00010         | Analog Volt-Ohmmeter                                |  |  |
| 007-00036         | 1.6L Super STAR II Tester                           |  |  |
| 007-00049         | 1.3L, 1.8L and 2.5L Super STAR II<br>Tester Adapter |  |  |
| 007-0037B         | 4EAT Tester                                         |  |  |
| 105-00053         | 88 Digital Multimeter                               |  |  |
| 007-00095A        | 1.6L 4EAT Adapter                                   |  |  |
| 007-00100B        | 1.8L 4EAT Adapter                                   |  |  |
| 007-00100A        | 2.5L 4EAT Adapter                                   |  |  |
| 3122-694          | 1.6L 4EAT Overlay                                   |  |  |
| 3122-731          | 1.8L 4EAT Overlay                                   |  |  |
| 3122-696          | 2.5L 4EAT Overlay                                   |  |  |

#### ROTUNDA EQUIPMENT